# InteliVision 8 InteliVision 8 Display

Дисплейная панель для контроллеров IGS-NT и ID

IV8

Версия ПО 1.2.2 Ноябрь 2009

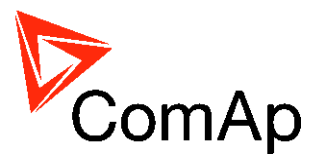

# Справочное руководство

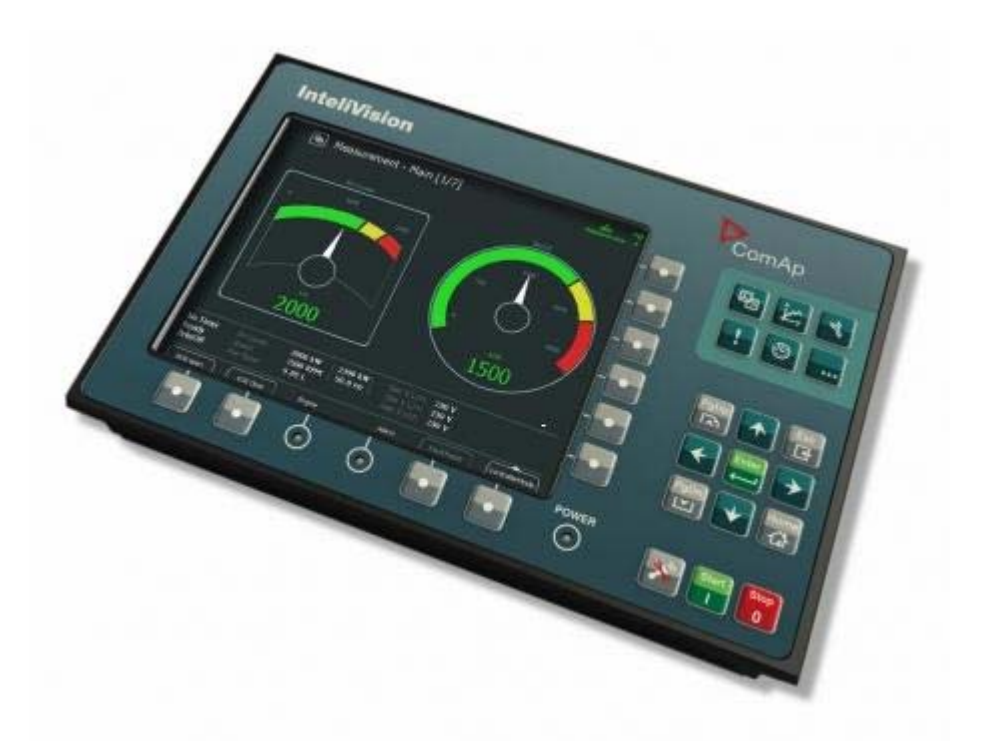

Copyright © 2009 ComAp, spol. s r.o. Written by Martina Ťopkova Prague, Czech Republic **ComAp, spol. s r.o.** Kundratka 2359/17, 180 00 Praha 8, Czech Republic Tel: +420 246 012 111, Fax: +420 246 316 647 E-mail: info@comap.cz, www.comap.cz

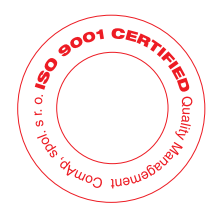

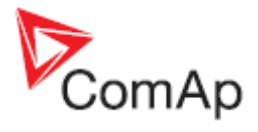

# Содержание

| ВВЕДЕНИЕ                                                              | 4        |
|-----------------------------------------------------------------------|----------|
| Лоступная лополнительная локументация                                 | 5        |
| ПРОШИВКИ И ПК ПРОГРАММНОЕ ОБЕСПЕЧЕНИЕ ДЛЯ INTELIVISION                |          |
| ЕГІСТРАД НАВИГАНИД                                                    | 6        |
| рысттал паритация                                                     |          |
| Кнопки и светодиодные индикаторы (СИДы)                               |          |
| КАК ПОДКЛЮЧИТЬ ДИСПЛЕЙ К IGS-NT ИЛИ ID КОНТРОЛЛЕРАМ?                  |          |
| ОШИБКА СВЯЗИ                                                          |          |
| КАК ПРОСМОТРЕТЬ ВАЖНЫЕ ЗНАЧЕНИЯ?                                      | 8        |
| КАК ПРОСМОТРЕТЬ СОСТОЯНИЕ КОНТРОЛЛЕРА?                                | 9        |
| КАК ПРОСМОТРЕТЬ СТАТУС АВТОМАТИЧЕСКОГО ВЫКЛЮЧАТЕЛЯ?                   |          |
| КАК ИЗМЕНИТЬ РЕЖИМ РАБОТЫ ГЕНЕРАТОРА /                                |          |
| КАК ИЗМЕНИТЬ ПАРАМЕТРЫ?                                               |          |
|                                                                       | 11<br>11 |
|                                                                       |          |
| КАК ИЗМЕНИТЬ ПАРОЛЬ:                                                  |          |
|                                                                       |          |
| Иконики на нарадной начали W                                          |          |
| иконки на переонеи панели 1v<br>Иконки в инжнай насти IV              |          |
|                                                                       |          |
| ИНТЕРФЕИС ОПЕРАТОРА                                                   |          |
| Кнопки и СИДы                                                         |          |
| «Горячие кнопки»                                                      |          |
| Навигационные кнопки                                                  |          |
| Рис. 13 –Навигационные кнопки                                         |          |
| Экран измерений                                                       |          |
| Стандартные экраны измерения IGS-NT                                   |          |
| Экраны измерения ID                                                   |          |
| Экран трендов                                                         |          |
| Контекстные кнопки трендов:                                           |          |
| Тренды – Каналы                                                       |          |
| Тренды - Настройки                                                    |          |
| ЭКРАН ПАРАМЕТРОВ                                                      |          |
| Изменение числового значения                                          |          |
| Выбор строки                                                          |          |
| Редактирование строки                                                 |          |
| ЭКРАН СПИСКА СИГНАЛИЗАЦИИ                                             |          |
| Список сигнализации для контроллеров IGS-N1                           |          |
| Список сигнализации оля контроллера 1D                                |          |
| Укран истории с порти сирана Истории:                                 |          |
| Контекстные кнопки экрана истории                                     |          |
| Изменение поряока столоцов                                            |          |
| УКРАН ПОМОЩЬ/ДРУГОЕ                                                   |          |
| Контекстное меню помощь/другое<br>Пользователи/Пароль                 |          |
| полозовители пиролв<br>Садъ                                           |          |
| Солзо                                                                 |          |
| Ломошь Контр                                                          |          |
| Полощь Прим                                                           |          |
| IV Инфо                                                               |          |
| Контроллер Инфо                                                       | 41       |
| <i>rrrrrrrrrrrrrrrrrrrrrrrrrrrrrrrrrrrrrrrrrrrrrrrrrrrrrrrrrrrrrr</i> |          |

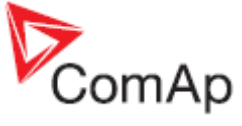

| Настройки IV                                                                     |    |
|----------------------------------------------------------------------------------|----|
| ЭКРАН ИНИЦИАЛИЗАЦИИ                                                              |    |
| Дополнительная информация о экране инициализации<br>Поддержка настройки логотипа |    |
| ИЗМЕНЕНИЕ ЭКРАНА                                                                 | 45 |
| ТЕХНИЧЕСКИЕ ДАННЫЕ                                                               | 46 |
| Питание                                                                          |    |
| Условия эксплуатации                                                             |    |
| Климатические, механические и ЕМС стандарты                                      |    |
| Размеры и вес                                                                    |    |
| Интерфейс и связь                                                                |    |
| Интерфейс RS232                                                                  |    |
| Интерфейс RS485                                                                  |    |
| Интерфейс CAN Bus                                                                |    |
| Порт ÛSB                                                                         |    |
| Операционная система                                                             |    |
| Дисплей                                                                          |    |

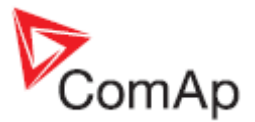

# Введение

InteliVision 8 (IV дисплей) представляет собой дисплейный модуль нового поколения для контроллеров ComAp InteliGen NT / InteliSys NT (IGS-NT) или InteliDrive (ID), включая контроллер ID Mobile. Он разработан как простой, с использованием решения «Подключи и работай», и обеспечивает высокую наглядность отображение информации данных генераторных установок и двигателей, трендов и истории в ярком, красочном и перспективном дизайне.

Новый экран, со многими значительно улучшенными функциями, по сравнению с ISдисплеем, в том числе, **цветным TFT дисплеем с более высоким разрешением**, улучшает наглядность представления информации на экране.

Интерфейс управления был также обновлен, с удобными и интуитивно понятными кнопками, предоставляя пользователям доступ к дополнительной информации за меньшее время. InteliVision 8, также имеет мониторинг. **ТРЕНДОВ** в качестве стандартной функции, помогая легко оценивать прошедшие события на экране **ИСТОРИЯ**.

Размер отверстия для установки InteliVision 8 такой же, как для IS-дисплея, поэтому InteliVision 8 может быть легко использован в качестве замены (или альтернативы) IS-дисплея. Независимо от этого размера, его также можно использовать в качестве замены (или альтернативы) IG-дисплея, или I-RD-CAN.

InteliVision 8 предназначен для подключения к одному контроллеру, что означает невозможность контроля нескольких генераторных установок одновременно. Однако, если InteliVision 8 связан с более чем одним контроллером, можно переключаться между контроллерами использованием различных коммуникационных настроек InteliVision 8. Время переключения соответствует времени, установленном в загружаемой конфигурации (из контроллера в InteliVision 8).

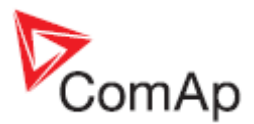

## Доступная дополнительная документация

| РDF файлы                                 | Описание                                     |
|-------------------------------------------|----------------------------------------------|
| IGS-NT-SPTM-2.4-Reference Guide.pdf       | Reference Guide for IGS-NT-SPTM              |
| IGS-NT-SPI-2.4-Reference Guide.pdf        | Reference Guide for IGS-NT-SPI               |
| IGS-NT-MINT-2.4-Reference Guide.pdf       | Reference Guide for IGS-NT-MINT              |
| IGS-NT-COMBI-2.4-Reference Guide.pdf      | Reference Guide for IGS-NT-COMBI             |
| IGS-NT-COX-2.4-Reference Guide.pdf        | Reference Guide for IGS-NT-COX               |
| IGS-NT-2.4-Installation Guide.pdf         | Installation guide for IGS-NT-2.3            |
| ID-DCU-Industrial-2.7-Reference Guide.pdf | Reference Guide for ID-DCU-Industrial        |
| ID-DCU-Marine-1.3r2.pdf                   | Reference Guide for ID-DCU Marine            |
| ID-DCU-Marine-New features.pdf            | 1.4 new feature list - 1.7. new feature list |
| ID-Mobile-1.1 Reference Guide.pdf         | Reference Guide for ID Mobile                |

## Прошивки и ПК программное обеспечение для InteliVision

Прошивки - InteliVision 8 поддерживается следующими версиями:

| mhx файлы             | ivp файлы            |
|-----------------------|----------------------|
| IS-NT-2.4.1           | InteliVision 8-1.2.2 |
| IG-NT-2.4.1           |                      |
| ID-DCU-Industrial-2.7 |                      |
| ID-DCU-Marine-1.7     |                      |
| ID-Mobile-1.1         |                      |

Программное обеспечение для ПК - InteliVision 8 поддерживается следующими версиями:

| ПО для ПК           |
|---------------------|
| GenConfig-2.4.1     |
| InteliMonitor-2.4.1 |
| DriveConfig-2.7     |
| DriveMonitor-2.6    |

Установочный пакет - InteliVision 8 поддерживается следующими версиями:

| Установочные пакеты             |
|---------------------------------|
| IGS-NT-Install-Suite-2.4.1      |
| InteliDrive-Install-Suite-2.7r1 |

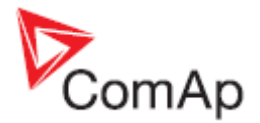

# Быстрая навигация

В этой главе содержится информация о том, как быстро найти важные данные. Для лучшего ознакомления меню InteliVision 8, смотрите главу Интерфейс оператора.

Вы можете видеть переднюю панель, все кнопки и светодиодные индикаторы (СИД) InteliVision 8 на рис.1.

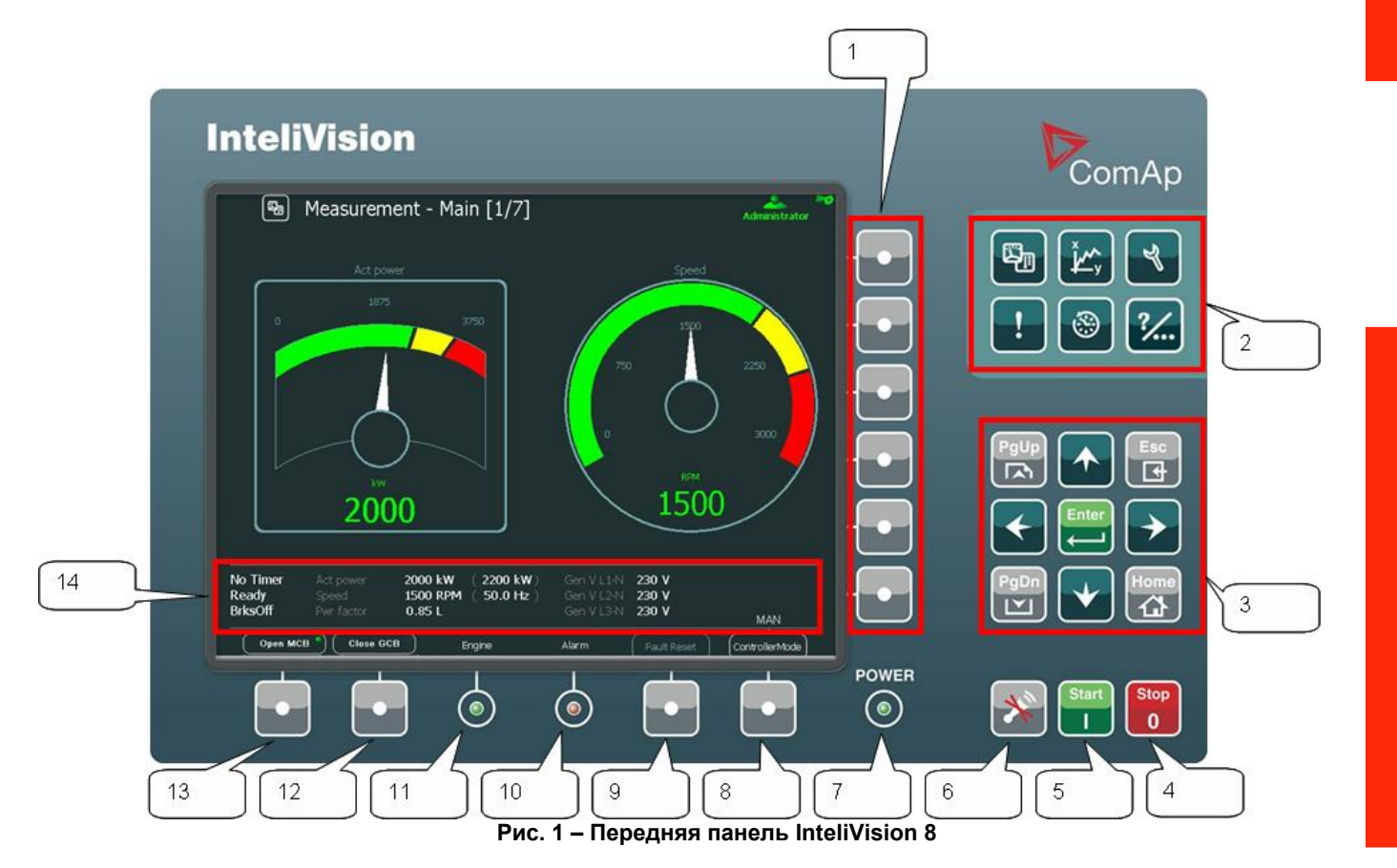

### Кнопки и светодиодные индикаторы (СИДы)

\_

\_

- 1. Контекстные кнопки 2. «Горячие» кнопки
- выбор подменю выбор опций главного меню

останов генератора

- Навигационные кнопки кнопки для перемещения, ESC и Enter
- 3. 4. Stop (Стоп)
- 5. Start (Старт)
- Откл Сигнала 6.
- 7. Power (Питание)
- 8. Режим Работы
- 9. Сброс Аварии
- 10. Авария

- запуск генератора
  - отключение звукового сигнала
- СИД индикации напряжения питания (зеленый = включено) \_
  - \_ вызов меню режимов работы контроллера (режим может быть изменен соответствующей контекстной кнопкой)
- подтверждение аварий и сигнализаций (активна только в экране аварийных сообщений)
- СИД индикации сигнализаций (желтый = сообщение первого vровня, например, предупреждение: красный = сообшение второго уровня, например, останов)
- 11. Двигатель СИД индикации двигателя (зеленый = двигатель работает) размыкание/замыкание МСВ 12. ABC
  - размыкание/замыкание GCB
- 13. ΑΒΓ 14 Панель состояния
- постоянная индикация наиболее важных измерений \_

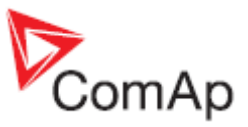

## Как подключить дисплей к IGS-NT или ID контроллерам?

#### Для подключения к контроллеру:

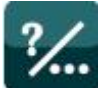

- 1. Нажмите кнопку Помощь/Другое
- 2. Выберите **Соединение**, нажав на контекстную кнопку справа.
- 3. Используйте кнопки (чтобы выбрать *ID* или *IGS-NT* контроллер, смотрите Рис.2.
- Используйте 1 ↓ и кнопку *Enter* для выбора *Тип Связи*.
   Используйте 1 ↓ и кнопку *Enter* для выбора *Адрес Контроллера*.
   Используйте 1 ↓ и кнопку *Enter* для выбора *Адрес Терминала*.
- 7. Используйте 🗍 и нажмите 🗾 Для подтверждения действия.

| Communication   |           |  |  |  |
|-----------------|-----------|--|--|--|
| ID              | IGS-NT    |  |  |  |
| Connection Typ: | RS232/485 |  |  |  |
| Controller Adr  |           |  |  |  |
| Terminal Adr    |           |  |  |  |
|                 |           |  |  |  |

Figure 2 - Диалоговое окно связи

#### Примечание:

Вы также можете использовать порт RS232 для подключения IV дисплея к ID контролерам или порт RS232/RS485 для подключения IV дисплея к IGS-NT контролерам.

## Ошибка связи

Если происходит какая-либо ошибка связи, появляется красная полоса в верхней части любого экрана. Смотрите Рис.3. Когда ошибка связи происходит в связи с изменением адреса контроллера, следуйте следующей инструкции в главе "Как подключить дисплей к IGS-NT или ID контроллерам?" для повторного подключения.

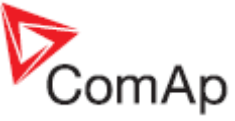

| Name                 | Value    |                        |                                |                    |
|----------------------|----------|------------------------|--------------------------------|--------------------|
| Nomin power          | 200      | kW                     |                                | 1/27               |
| Nomin current        | 300      | A                      |                                | ::: <del>-</del> : |
| CT ratio prim        | 300      |                        |                                |                    |
| CT ratio sec         | /5A      |                        |                                | -                  |
| Im3/ErFICurCTp       | 300      |                        | MIN                            | MAX                |
| Im3/ErFICurCTs       | /5A      |                        | 1                              | 32000              |
| VT ratio             |          |                        |                                |                    |
| Vg InpRangeSel       | 277 V    |                        |                                |                    |
| Vm VT ratio          |          | V/V                    |                                |                    |
| Vm InpRangeSel       | 277 V    |                        |                                |                    |
| GenNomV              | 231      |                        |                                |                    |
| GenNomVph-ph         | 400      |                        |                                |                    |
|                      |          |                        |                                |                    |
| No Timer 0 Act power | 0 KW ( 0 | 0 kW ) Ge<br>0 Hz ) Ge | n V L 1-N 0 V<br>n V L 2-N 0 V | <b>&amp;</b> !     |
| MainsOper Pwr factor | 0.00     | Ge                     | n V L3-N 0 V                   | OFF                |

Рис. 3 – Ошибка связи

Если вы исправите ошибку коммуникации, красная полоса исчезает, но серая иконка о потере

связи **Санирании Санира** сстается видимой. После нажатия кнопки **IV Инфо** в экране **Помощь/Другое** неактивная кнопка становится невидимой.

## Как просмотреть важные значения?

Независимо от того, где вы находитесь в меню, вы все время можете видеть важные значения (частота вращения двигателя, мощность, и т.д.) в строке состояния в нижней части экрана. Эта панель состояния (см. Рис.4) видна из каждого экрана.

| No Timer  | 0 | Act power  | <b>0</b> kW ( | 0 kW )   | Gen V L1-N | <b>8</b> V |  |
|-----------|---|------------|---------------|----------|------------|------------|--|
| NotReady  |   | RPM        | 0 RPM (       | 0.0 Hz ) | Gen V L2-N | 8 V        |  |
| MainsOper |   | Pwr factor | 0.00          |          | Gen V L3-N | 8 V        |  |

Рис. 4 - Панель состояния с важными значениями

Чтобы увидеть все значения более подробно:

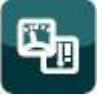

- 1. Нажмите кнопку Измерения
- 2. Выберите один из экранов измерения (например, Мощность, Сеть, Генератор, Синхроноскоп) с помощью контекстной кнопки.
- 3. Для перехода вверх / вниз по экрану **Измерения** используйте кнопки 🚹 🖳 (когда контекстное меню неактивно).

#### <u>Примечание:</u>

Вы можете использовать кнопки **PgDn** или **PgUp** для быстрого отображения других кнопок контекстное меню должен быть активным).

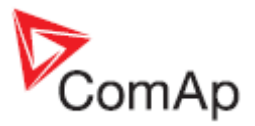

## Как просмотреть состояние контроллера?

Независимо от того, где вы находитесь в меню, вы можете увидеть состояние контроллера в нижней части экрана:

| No Timer 0 Act | power <b>0</b> kW ( | ( 0 kW ) Gen   | V L 1-N 8 V |
|----------------|---------------------|----------------|-------------|
| NotReady RPM   | VI <b>0</b> RPM (   | ( 0.0 Hz ) Gen | V L 2-N 8 V |
| MainsOper Pwr  | factor <b>0.00</b>  | Gen            | V L 3-N 8 V |

| Diac | 5 _        | Статис | VOUT | поппора |
|------|------------|--------|------|---------|
| гис. | <b>9</b> – | Claryc | KOHI | pomiepa |

## Как просмотреть статус автоматического выключателя?

#### Для просмотра статуса выключателя:

Светодиодный индикатор состояния выключателя можно увидеть непосредственно над выключателем кнопки, которые расположены в левом нижнем углу, смотрите Рис. 6:

| Open MCB 🌒 | Close GCB • |
|------------|-------------|
|            |             |

| Когда        |                |  |  |
|--------------|----------------|--|--|
| Голубой круг | разомкнут      |  |  |
| Зеленый круг | замкнут        |  |  |
| Красный круг | Авария АВГ/АВС |  |  |

Рис. 6 – Статус АВГ, АВС

Вы, также, можете увидеть автоматический выключатель в экране "Power screen" дисплея, где отображена блок-схема типа соединения.

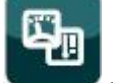

- 1. Нажмите кнопку Измерения
- 2. Нажмите кнопку **Мощность** (ее можно найти справа). Смотрите <u>Экран Измерений</u>. Показывается схема с выключателем(и) и состоянием.

### <u>Примечание:</u>

Кнопка питания доступна только для связи с контроллером IGS-NT.

## Как изменить режим работы генератора?

#### Чтобы изменить режим работы генераторной установки:

1. Нажмите кнопку **Режим Работы** в нижней части передней панели IV. Появится доступные режимы генераторных установок, например, ТЕСТ, АВТ, РУЧ, ОТКЛ.

#### Примечание:

Доступные режимы генераторных установок зависят от типа использованного применения.

2. Выберите режим, нажав на соответствующую контекстную кнопку. Через некоторое время ярлык над кнопкой *Режим Работы* изменится.

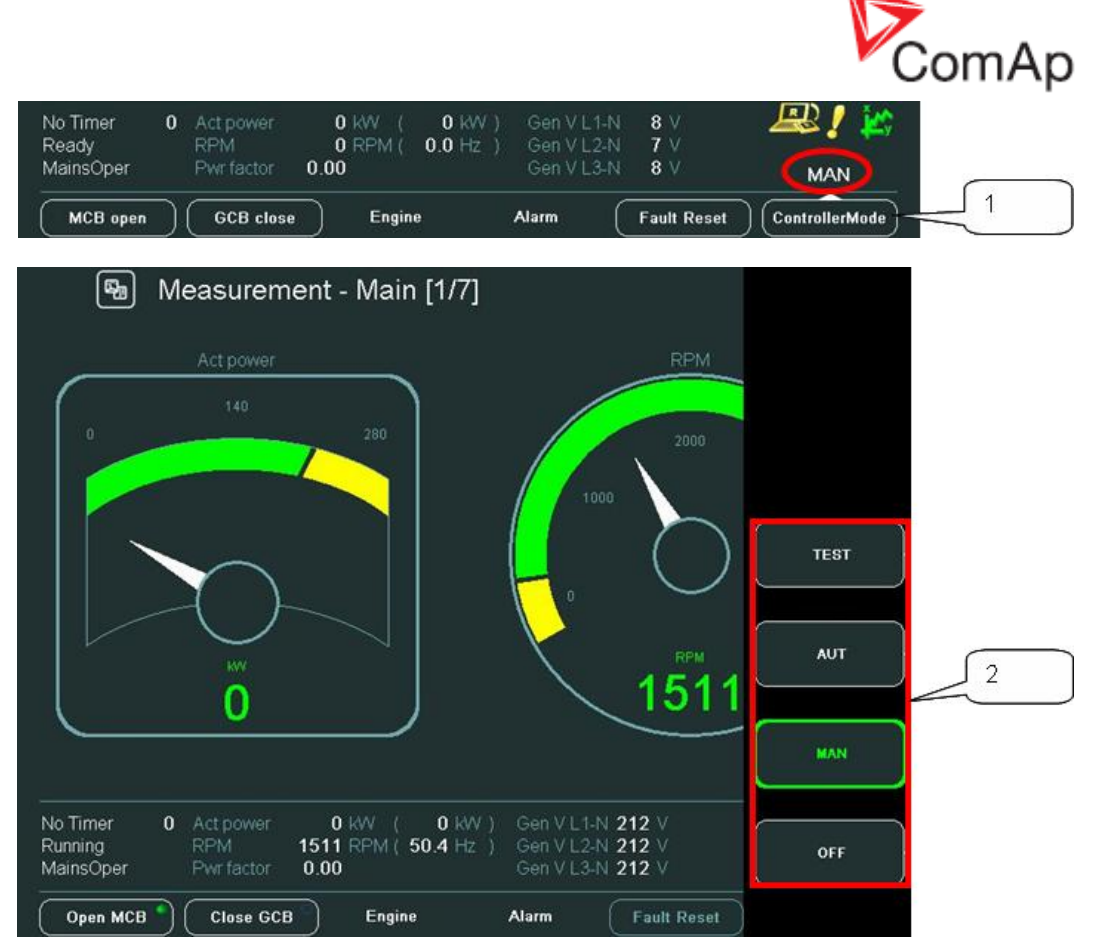

Рис. 7 – Изменение режима работы контроллера

## Как изменить параметры?

#### Для изменения параметров:

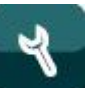

- 1. Нажмите кнопку **Параметры** .
  - 2. Для прокрутки / просмотра всех групп параметров, используйте кнопки *PgDn/PgUp* для прокрутки меню (когда в контекстное меню активно).
  - 3. Выберите заданную группу, нажав на контекстную кнопку с правой стороны дисплея (например, кнопку **Основные Уставки**).
  - 4. Для выбора определенного параметра используйте кнопки *PgUp/PgDn* и/или ↑ ↓ (когда контекстное меню не активно) и нажмите кнопку *Enter*. Появится диалоговое окно для настройки значения параметра.
  - 5. Используйте кнопки 🕁 🕁 для перехода к позиции символа.
  - 6. Чтобы изменить значение параметра используйте кнопки 🕅 🖳 и нажмите кнопку *Enter.*

#### *Примечание*:

Если вы ввели неправильное значение (которое находится, например, вне диапазона), поле становится красного цвета.

Вы можете найти более подробную информацию о параметрах в главе Экран Параметров.

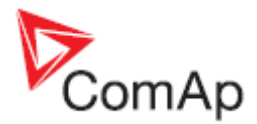

#### Чтобы найти сигнализации:

- 1. Если они не появляются автоматически, нажмите кнопку Список Аварий
- 2. Чтобы перемещаться по сигнализациям, нажмите кнопки 1 или PgDn, PgUp.

Вы можете найти более подробную информацию о сигнализациях в главе Список Аварий.

#### Примечание:

Когда новая сигнализация появляется в экране Список Аварий отображается автоматически только когда вы находитесь в экране Главное окно измерений. Когда вы находитесь в других экранах, вы должны нажать кнопку *Список Аварий* чтобы отобразить окно *Список Аварий*.

## Как ввести пароль?

#### Для ввода пароля:

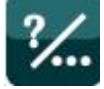

- 1. Нажмите кнопку Помощь/Другое 2. Нажмите кнопку Пользователь/Пароль.

- Используйте Д Для выбора поля Пользователь и нажмите Enter.
   Используйте Д Для выбора пользователя и нажмите Enter.
   Используйте Д Для выбора поля Ввод Пароля и нажмите Enter.
- 6. Введите пароль и нажмите *Enter*.
- 7. Используйте 🕅 🛛 и подтвердите пароль нажатием кнопки Регистрация.

#### Примечание:

Когда Вы пытаетесь редактировать параметр защищенный паролем, диалоговое окно ввода пароля появляется автоматически.

| <u>%</u>             | é |                                            |                                        |                            |                 |
|----------------------|---|--------------------------------------------|----------------------------------------|----------------------------|-----------------|
|                      |   | EnterPassw                                 | ord<br>00000                           |                            |                 |
|                      |   | Login                                      | <b></b>                                |                            |                 |
| No Timer<br>Shutdown | 0 | Engine RPM 1217 RPM<br>Speed request 0.0 % | Battery volt<br>Oil press<br>Cool temp | 26.4 V<br>6.6 Bar<br>71 °C | <b>?</b><br>RUN |
| Close Clutch         | 0 | Engine                                     | Alarm                                  | Fault Reset                | Mode ID         |

Рис. 8 – Диалоговое окно пароля

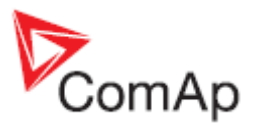

Иконка в верхнем правой углу покажет Вам, что Вы вошли под паролем. Например, иконка приведенная ниже.

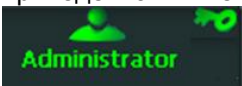

## Как изменить пароль?

Чтобы изменить пароль контроллера:

1. Войти под паролем (смотрите главу Как ввести пароль?).

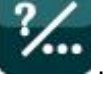

- Нажмите кнопку Помощь/Другое
   Нажмите Пользователь/Пароль.
- 4. Используйте 🕅 🖌 для выбора поля **Пользователь** и нажмите **Enter**.
- 5. Используйте 7 Для выбора пользователя и нажмите *Enter*.
- 6. Используйте 🕅 Для выбора поля **Новый Пароль** и нажмите **Enter**.
- 7. Используйте 🚽 🗲 для перехода к позиции символа.
- 8. Используйте // Для изменения значения (используются цифры 1 9) и нажмите *Enter*.
- 9. Используйте 🖌 для перехода к заголовку Сменить Пароль и нажмите Enter для подтверждения пароля.
- 10. Используйте Для перехода к заголовку **Выход** и нажмите **Enter**.

#### <u>Примечание:</u>

#### Для IGS-NT:

Только пользователь с самым высоким уровнем доступа имеет возможность сбросить пароли других пользователей (не менять пароли). И каждый пользователь может изменить свой собственный пароль.

#### Примечание:

#### Для ID:

Только пользователь с *третьим* уровнем доступа имеет возможность *изменять* пароли других пользователей. И каждый пользователь может изменить свой собственный пароль.

## Как изменить яркость дисплея?

#### Существует две настройки яркости:

- Дневной режим
- Ночной режим (специально для морского применения)

Изменение режима может быть выполнено нажатием кнопки ESC в течении 1 секунды.

Яркость можно регулировать в полном диапазоне от 0% - 100% в обоих режимах. Яркость дисплея может быть увеличена / уменьшение, удержанием кнопки *Esc* и повторных нажатий кнопок  $\square$ . Смотрите рисунок ниже:

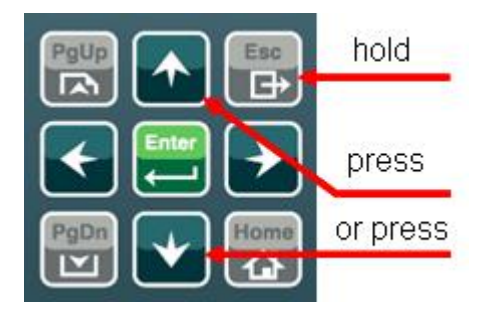

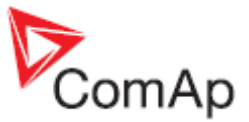

Нажатие кнопок **ESC + PgUp** или **ESC + PgDn** обеспечивает переключение между режимами, которые должны быть установлены.

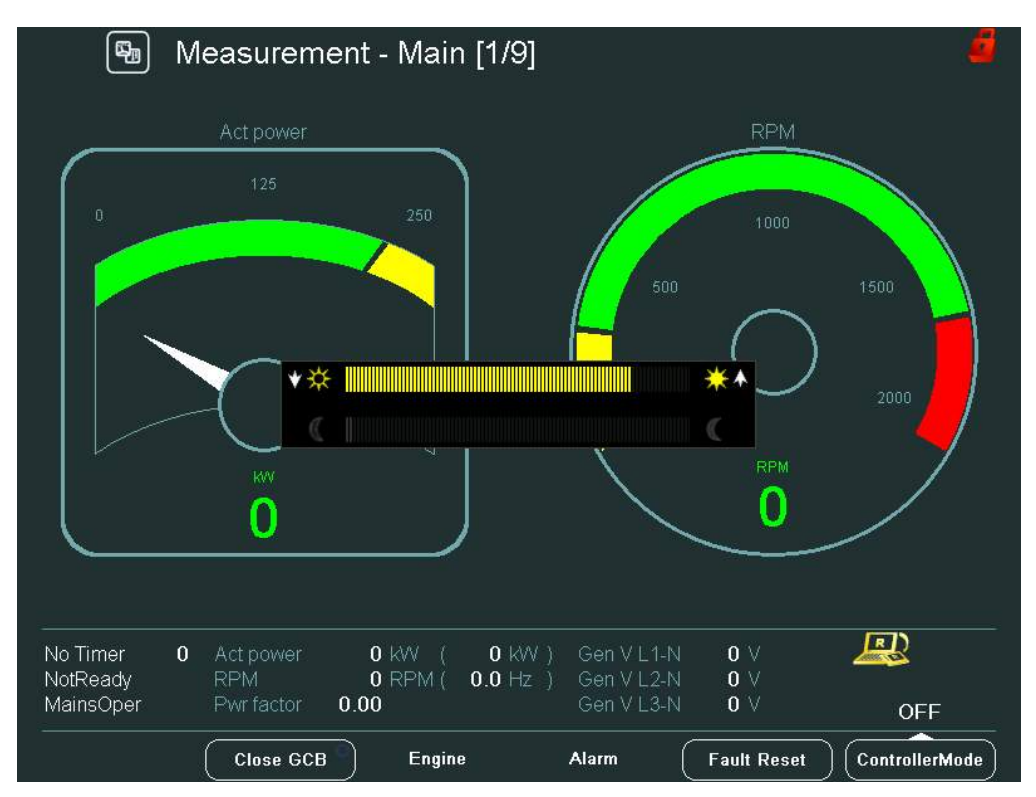

Рис. 9 - Настройка дневного режима подсветки дисплея

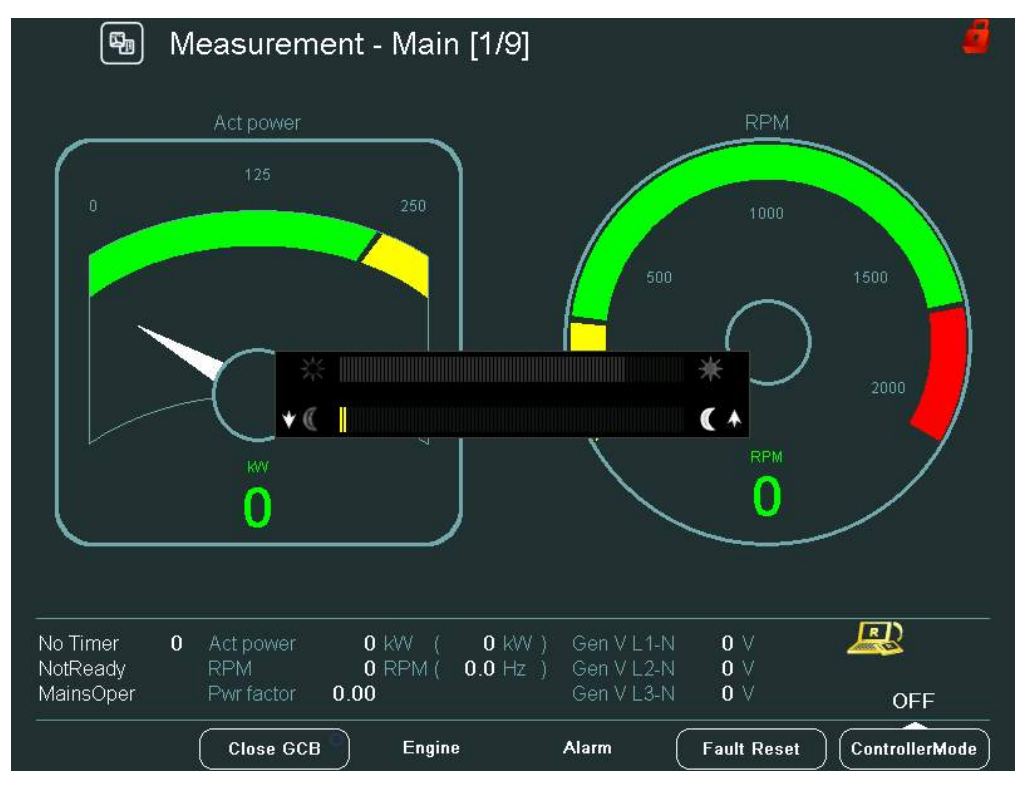

Рис. 10 – Настройка ночного режима подсветки дисплея

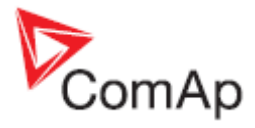

## Описание основных иконок

## Иконки на передней панели IV

| Administrator | -<br>- | для контроллера IGS-NT:<br>Administrator = имя пользователя<br>ключ = дисплей не заблокирован; пользователь<br>вошел |
|---------------|--------|----------------------------------------------------------------------------------------------------|
| 2             | -<br>- | для контроллера ID:<br>дисплей не заблокирован; пользователь вошел под<br>паролем 2 уровня                           |
| 4             | -      | дисплей или параметры заблокированы; пользователь не<br>вошел в систему (с достаточным уровнем пароля)               |
| $\Diamond$    | -      | включен PageMode (в экране Истории)                                                                                  |
| <del>~</del>  | -      | потеря связи                                                                                                    |

## Иконки в нижней части IV

| <b>***</b> > | - | иконка видна<br>иконка не видна                                                                                | = включены тренды<br>= выключены тренды                                                                                                    |
|--------------|---|----------------------------------------------------------------------------------------------------|----------------------------------------------------------------------------------------------------|
| $\odot$      | - | запрет доступа ак<br>соображениям бе:                                                                          | ктивен = дисплей заблокирован по<br>зопасности                                                                                                    |
|              | - | видно изображени<br>(показывается ког,                                                                         | ие ПК = удаленная связь<br>гда подключение к контроллеру активно)                                                                                                    |
| 2            | - | красный восклица<br>сигнализация (пос<br>просмотра сигнал<br>становится желты<br>желтый восклицат<br>AlarmList | ательный знак = появилась новая<br>сле того как вы идете в экран AlarmList для<br>іизаций, красный восклицательный знак<br>ым)<br>тельный знак = сигнализация была видна в |
| Close GCB O  | - | синее кольцо                                                                                                   | = разомкнут                                                                                                    |
| Open MCB     | - | зеленый круг                                                                                                   | = замкнут                                                                                                    |
| Open MCB 🏓   | - | красный круг                                                                                                   | = отказ MCB/GCB                                                                                                    |

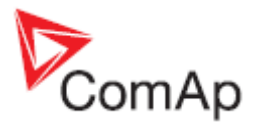

# Интерфейс оператора

В этой главе содержится более подробная информация о том, как работать с интерфейсом 8 InteliVision. На рисунке 11 вы можете увидеть переднюю панель InteliVision 8 и расположение всех его кнопок и светодиодов.

#### Примечание:

При включении InteliVision 8, включается светодиодный индикатор питания и СИДы двигателя и сигнализаций начинают мигать некоторое время в процессе инициализации (примерно. от 35 сек до 1 мин).

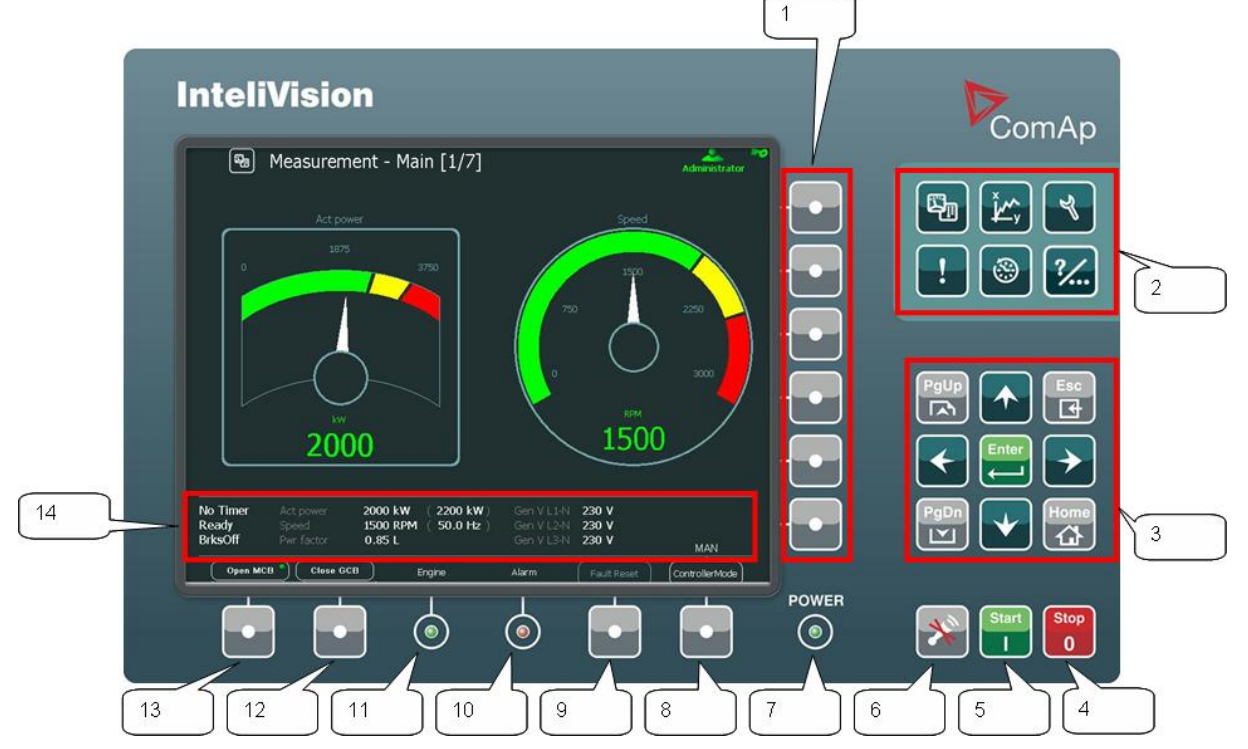

Figure 11 – Вид передней панели InteliVision

выбор опций главного меню

отключение звукового сигнала

в экране аварийных сообщений)

размыкание/замыкание МСВ

второго уровня, например, останов)

кнопки для перемещения, ESC и Enter

СИД индикации напряжения питания (зеленый = включено)

подтверждение аварий и сигнализаций (активна только

СИД индикации сигнализаций (желтый = сообщение первого уровня, например, предупреждение; красный = сообщение

СИД индикации двигателя (зеленый = двигатель работает)

вызов меню режимов работы контроллера (режим может быть изменен соответствующей контекстной кнопкой)

выбор подменю

останов генератора

запуск генератора

## Кнопки и СИДы

- 1. Контекстные кнопки
- 2. «Горячие» кнопки
- 3. Навигационные кнопки
- 4. Stop (Стоп)
- 5. Start (Старт)
- 6. Откл Сигнала
- 7. **Роwer (Питание)**
- 8. Режим Работы
- 9. Сброс Аварии
- 10. Авария
- 11. Двигатель
- 12. **ABC**
- 13. **АВГ**

- размыкание/замыкание GCB
- 14. Панель состояния постоянная индикация наиболее важных измерений

\_

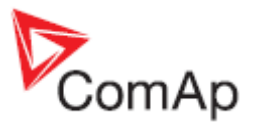

### «Горячие кнопки»

Есть шесть кнопок для основных подменю:

1. Измерения

отображение фактических значений (питание, синхронизация, аналоговые входы, бинарные входы и выходы и т.д.)

- 2. Тренды
- отображение выбранного значения в графах / в реальном времени.
- 3. Параметры настройка параметров список активных и / или неподтвержденных сигнализации.
- 4. Список Аварий -
- 5. История отображение записи истории
- 6. Помощь/Другое -
- настройки / информация (пользователи / пароли, связь, языки, информация контроллера и IV, настройки IV)

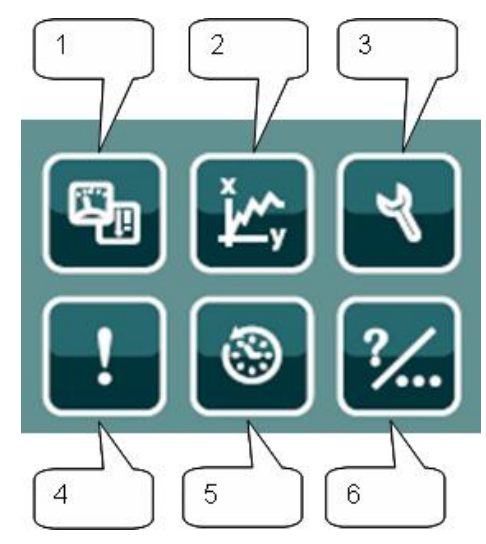

Рис. 12 - «Горячие кнопки»

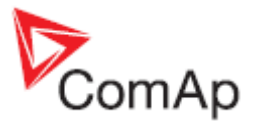

## Навигационные кнопки

Есть девять навигационных кнопок:

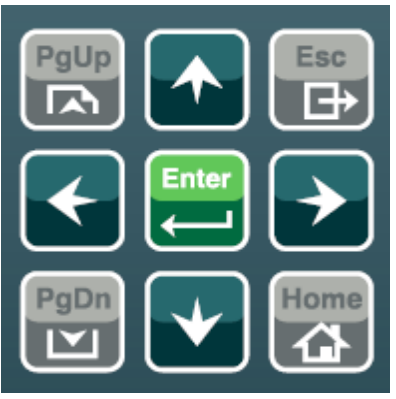

#### Рис. 13 – Навигационные кнопки

| 1. | РgUp (СтрВверх) | - | быстрый подъем среди экранов измерений или групп         |
|----|-----------------|---|----------------------------------------------------------|
|    |                 |   | параметров (когда меню активно) или среди параметров или |
| _  |                 |   | истории (когда меню неактивно)                           |
| 2. | PgDn (СтрВниз)  | - | быстрый подъем среди экранов измерений или групп         |
|    |                 |   | параметров (когда меню активно) или среди параметров или |
|    |                 |   | истории (когда меню неактивно)                           |
| 3. | Esc (СтрВниз)   | - | быстрый спуск среди элементов контекстного меню или      |
|    |                 |   | записей (аналогично PgUp)                                |
| 4. | Ноте (Дом)      | - | выход из любого диалогового окна или меню (отменяет      |
|    |                 |   | действие)                                                |
| 5. | Enter (Ввод)    | - | переход на главный экран Измерения подтверждает          |
|    |                 |   | значение, или открывает настройку значения внутри        |
|    |                 |   | диалогового окна                                         |
| 6. | ←               | - | движение влево                                           |
| 7. | $\rightarrow$   | - | движение вправо                                          |
| 8. | $\downarrow$    | - | движение вниз                                            |
| 9. | ↑               | - | движение вверх                                           |
|    |                 |   |                                                          |

#### <u>Примечание</u>:

Чтобы выйти из меню, используйте кнопки *Esc*, *Enter* or 1 ↓ → ← .

## Экран измерений

На экране измерения можно увидеть и проверить различные значения.

1. Нажмите кнопку Измерения

S.

. Отображается экран измерений:

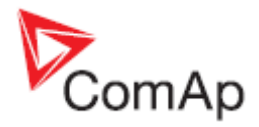

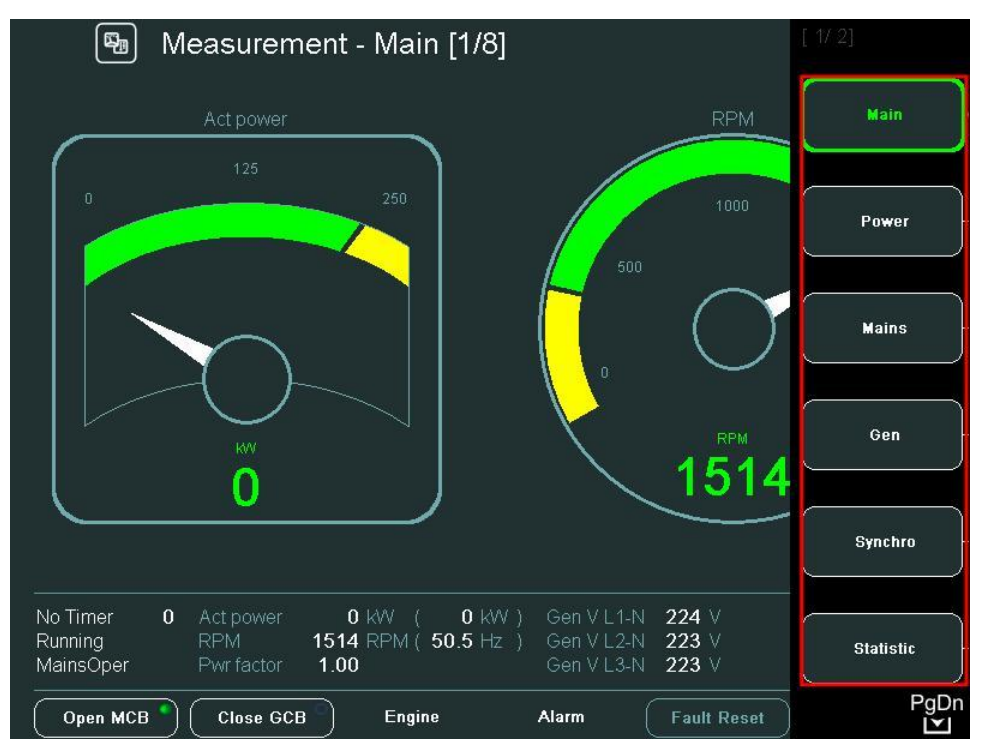

Рис. 14 – Контекстного меню в экране измерений

InteliVision 8 содержит 6 контекстных кнопок, которые можно использовать прямо в контекстном меню. Если контекстное меню содержит более чем 6 пунктов, вам придется использовать кнопки *PgDn* и *PgUp* чтобы добраться до расширенного контекстного меню.

| <u>Примеч</u> | <i>нание</i> : |             |              |              |             |                 |               |
|---------------|----------------|-------------|--------------|--------------|-------------|-----------------|---------------|
| Значок        | PgDn<br>I♪     | в правом н  | ижнем углу   | (см. Рис.14) | указывает   | на возможность  | использования |
|               | PgDn           |             |              |              |             |                 |               |
| кнопки        | $\mathbf{r}$   | чтобы увиде | еть элементы | на следуюш   | ей странице | в контекстном м | еню.          |

2. Для непосредственного перехода к конкретным экрана Измерений, выберите соответствующую кнопку контекстного меню (см. Рис.14) или используйте кнопки 🕅 🖳 когда контекстного меню неактивно.

Повторное нажатие кнопки *Измерения* или контекстной кнопки скрывает / показывает контекстное меню. Смотрите Рис. 15 ниже.

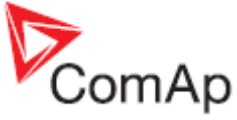

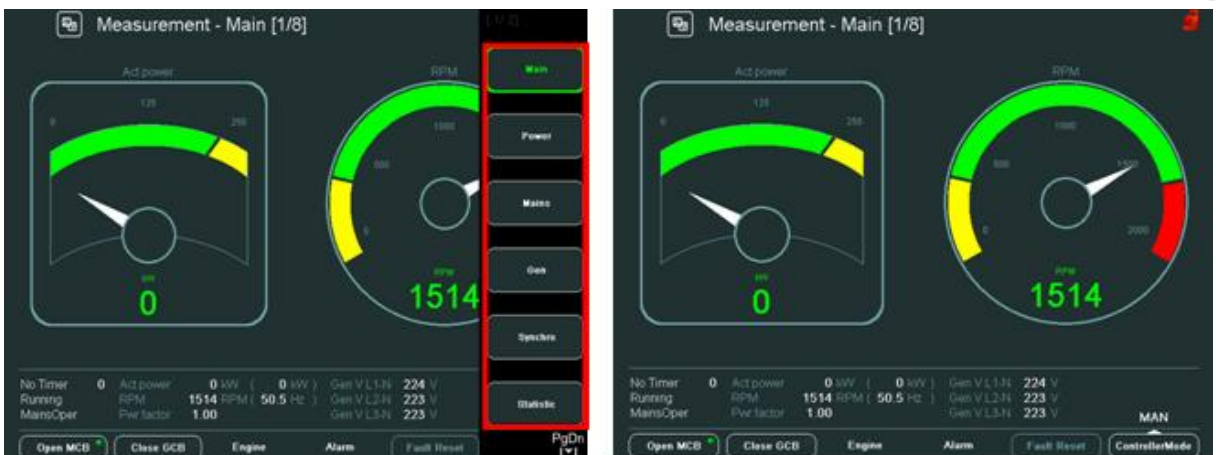

Рис. 15 – Внешний вид контекстного меню

## Стандартные экраны измерения IGS-NT

Стандартные экраны измерения IGS-NT следуют друг за другом в следующем порядке:

- Главное
- Мощность
- Сеть
- Генератор
- Синхроноскоп
- Статистика
- Аналоговые входы
- Бинарные Вх/Вых

Наличие других экранов зависит от конфигурации контроллера (ECU, модулей расширения и т.д.).

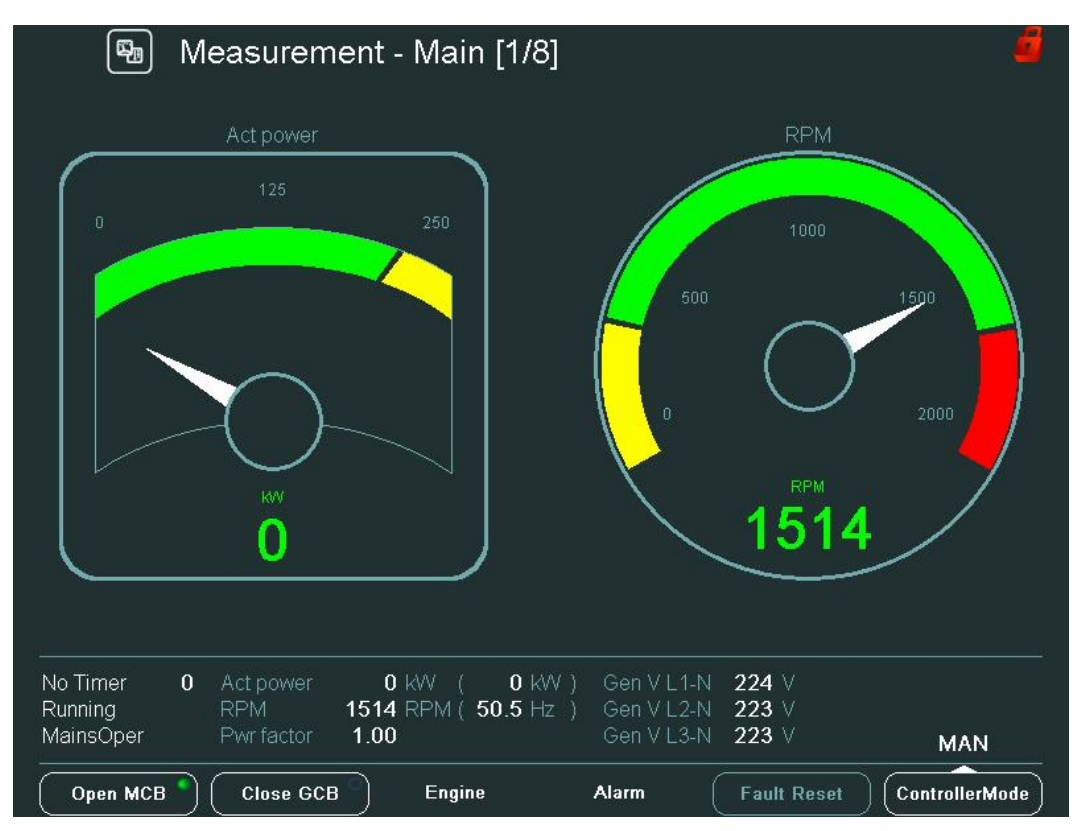

Рис. 16 – Основной экран

InteliVision-1.2.2 Reference Guide ©ComAp – November 2009 InteliVision-1.2.2 Reference Guide.pdf

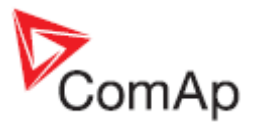

*Примечание*:

Что означают числа в скобках [1 / 4] в верхней части экрана? Первое число - это номер экрана в последовательности. Второе число - это общее количество экранов в блоке измерения.

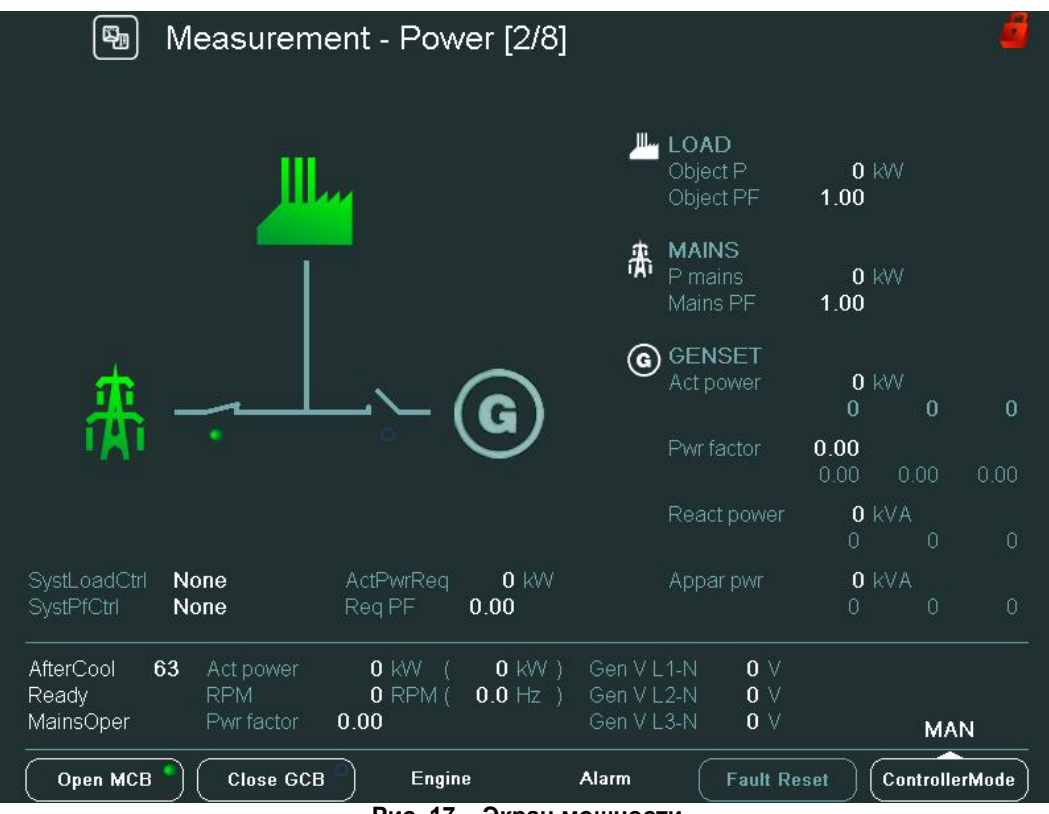

Рис. 17 – Экран мощности

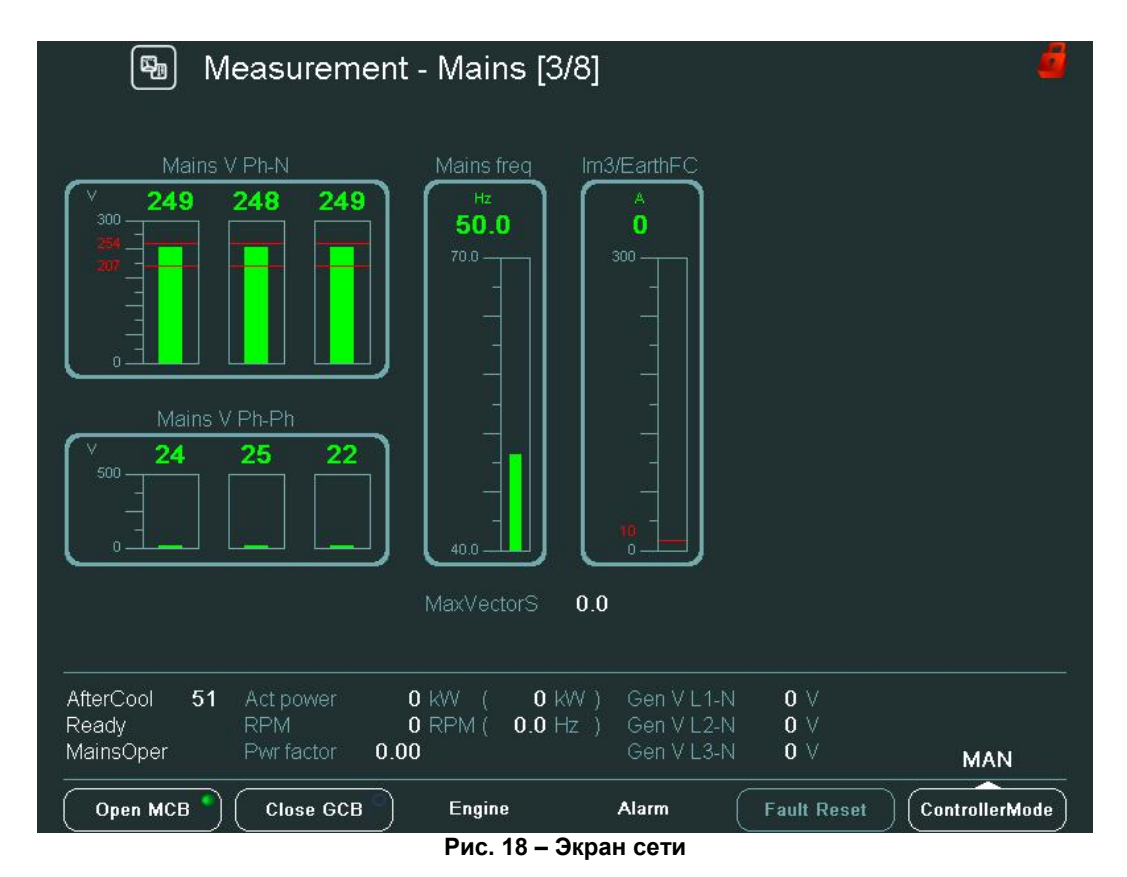

InteliVision-1.2.2 Reference Guide ©ComAp – November 2009 InteliVision-1.2.2 Reference Guide.pdf

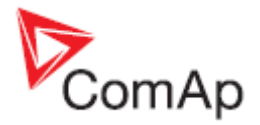

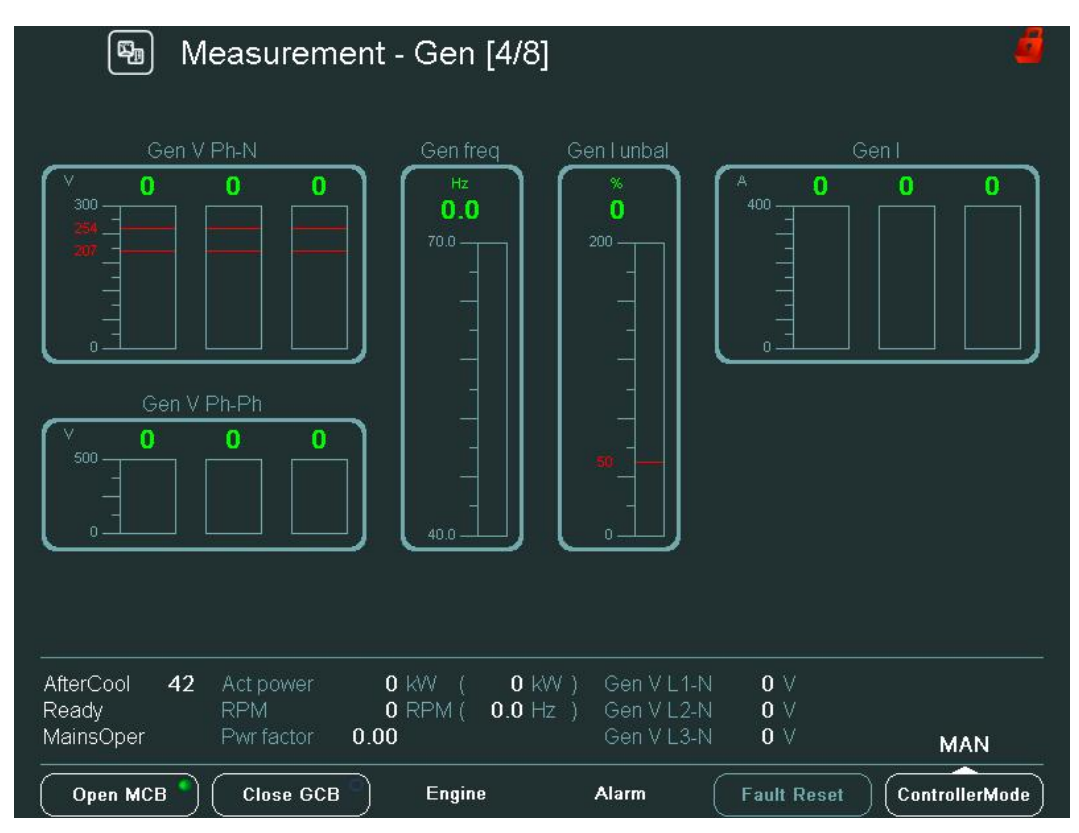

Рис. 19 – Экран генератора

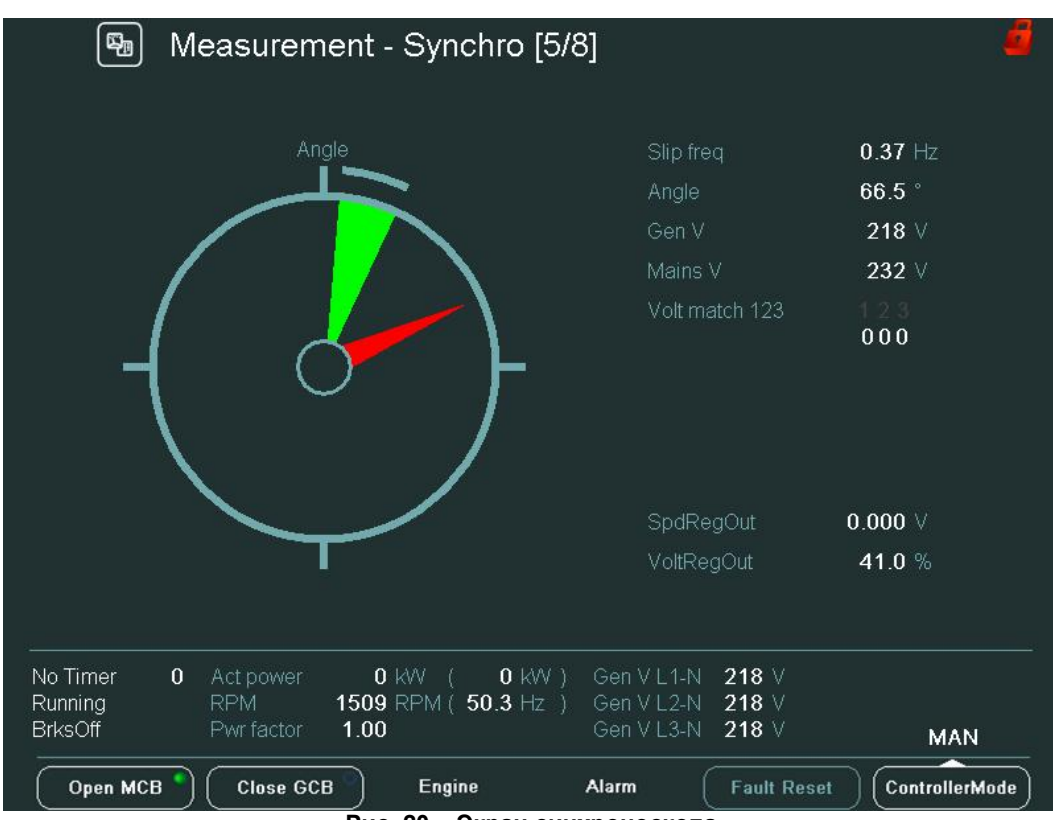

Рис. 20 – Экран синхроноскопа

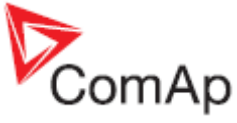

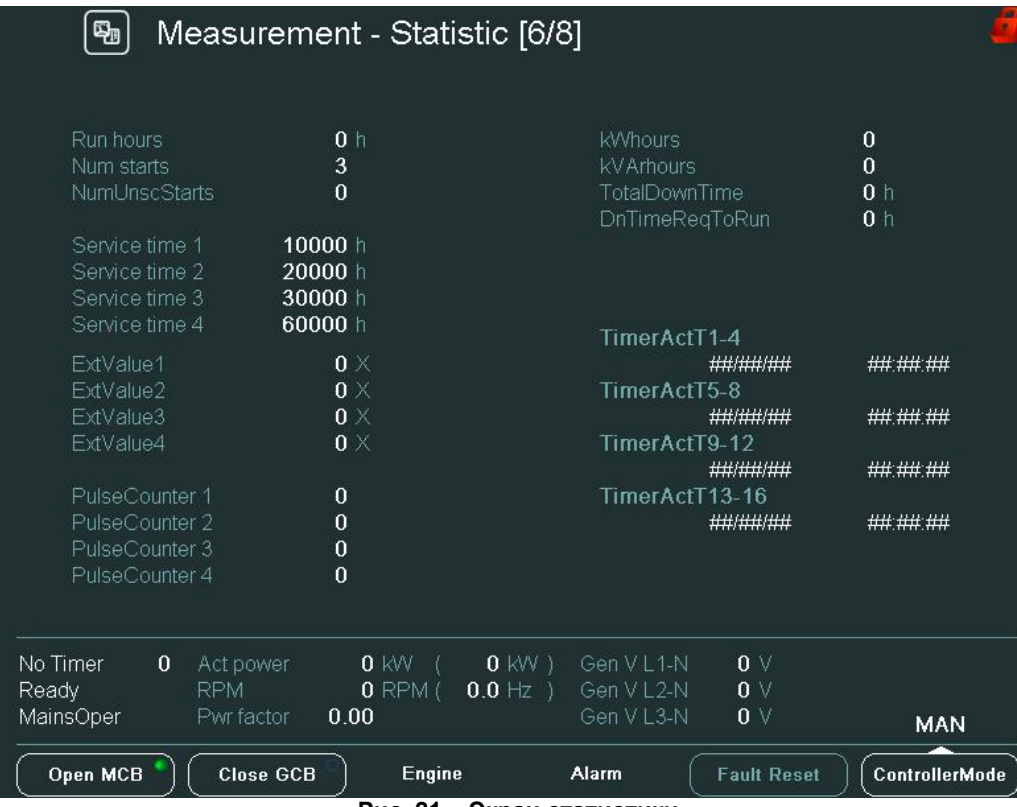

Рис. 21 – Экран статистики

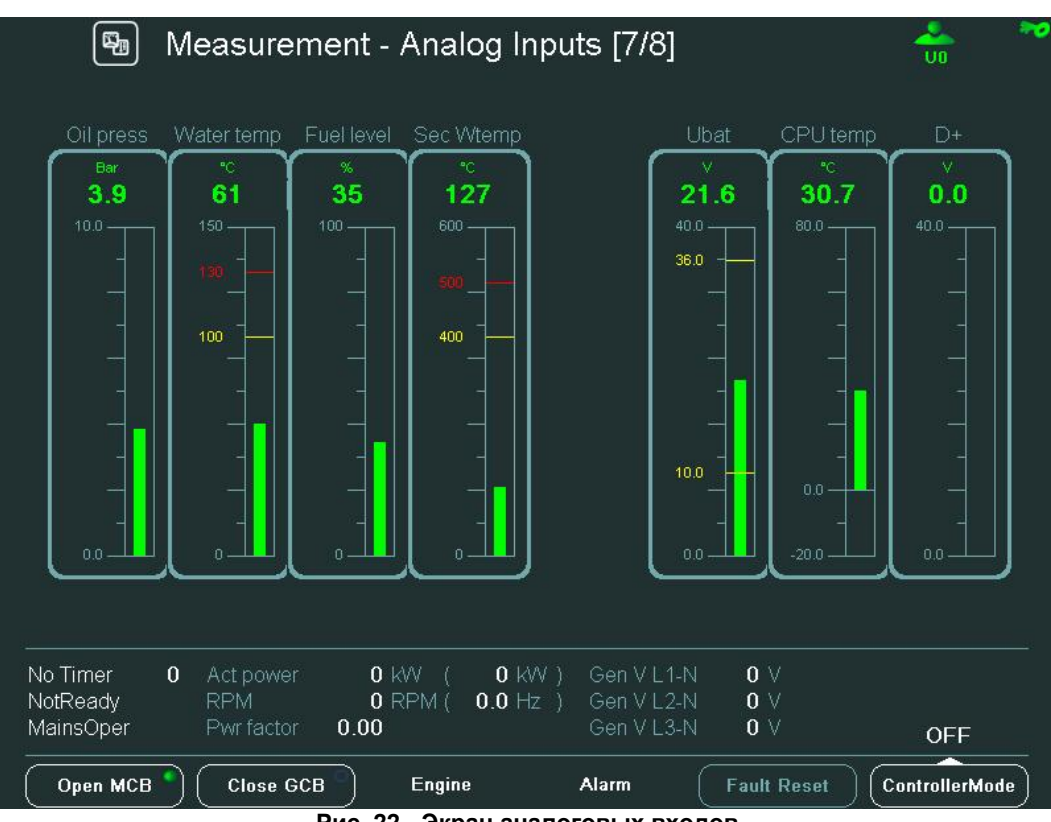

Рис. 22 - Экран аналоговых входов

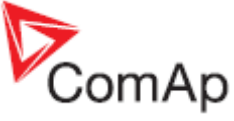

| 🖫 Measurem                                                   | nent - Binary                | I/O [8/8]                                                       | 🐣 🄊            |
|--------------------------------------------------------------|------------------------------|-----------------------------------------------------------------|----------------|
|                                                              | BIN                          |                                                                 | BOUT           |
| GCB feedback                                                 | 0                            | Starter                                                         | 0              |
| MCB feedback                                                 | 1                            | Fuel solenoid                                                   | 0              |
| Remote S/S                                                   | 0                            | GCB close/open                                                  | 0              |
| Emergency stop                                               | 1                            | MCB close/open                                                  | 1              |
| AccessLock int                                               | 0                            | Alarm                                                           | 0              |
| Remote OFF                                                   | 0                            | Horn                                                            | 0              |
| Remote TEST                                                  | 0                            | Prestart                                                        | 0              |
| Warning 8                                                    | 0                            | Idle/Nominal                                                    | 0              |
| Warning 9                                                    | 0                            | Ready                                                           | 0              |
| Warning 10                                                   | 0                            | Running                                                         | 0              |
| SD 11                                                        | 0                            | Ready to load                                                   | 0              |
| SD 12                                                        | 0                            | Cooling pump                                                    | 0              |
| SD 13                                                        | 0                            | CommonActLev 1                                                  | 0              |
| SD 14                                                        | 0                            | CommonAlLev 1                                                   | 0              |
| SD 15                                                        | 0                            | CommonActLev 2                                                  | 0              |
| SD 16                                                        | 0                            | CommonAlLev 2                                                   | 0              |
| No Timer 0 Act power<br>NotReady RPM<br>MainsOper Pwr factor | 0 KW (<br>0 RPM ( 0.<br>0.00 | 0 kW) Gen V L1-N 0 V<br>.0 Hz) Gen V L2-N 0 V<br>Gen V L3-N 0 V | OFF            |
| Open MCB Close GCI                                           | 3 Engine                     | Alarm Fault Reset                                               | ControllerMode |

Рис. 23 - Экран бинарных Входов/Выходов

### Экраны измерения ID

- стандартные экраны измерения ID следуют друг за другом в следующем порядке:
- Аналоговые входы
- Бинарные Вх/Вых
- Статистика

Наличие других экранов зависит от конфигурации контроллера (ECU, модулей расширения и т.д.).

### <u>Примечание</u>:

Что означают числа в скобках [1 / 4] в верхней части экрана? Первое число - это номер экрана в последовательности. Второе число - это общее количество экранов в блоке измерения.

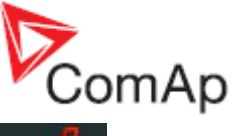

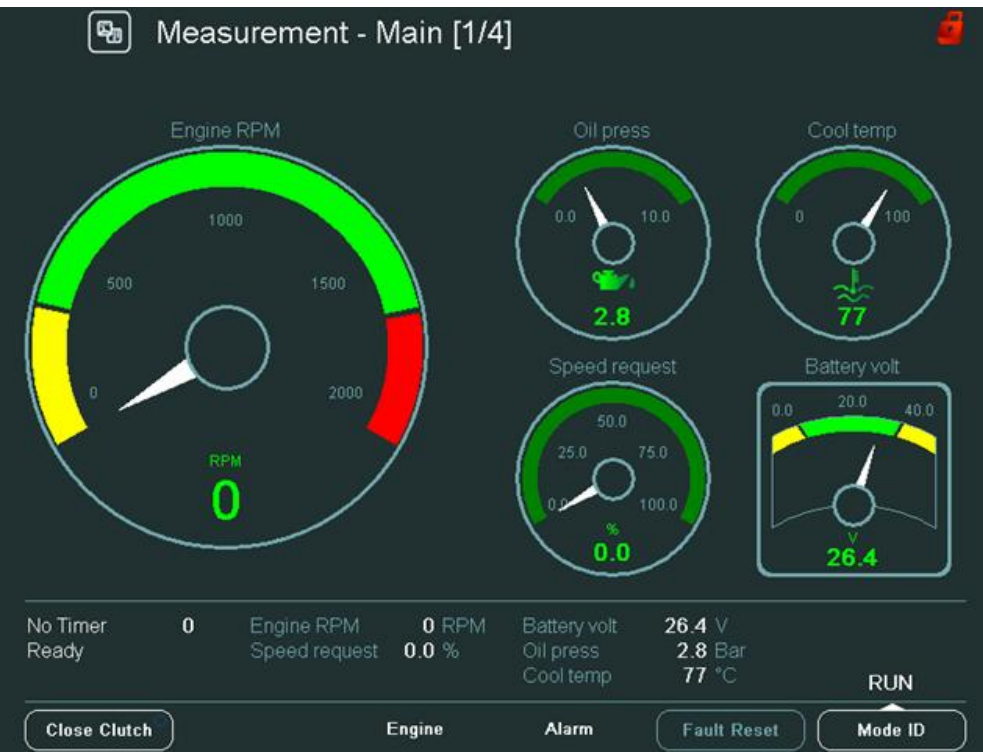

Рис. 24 – Основной экран

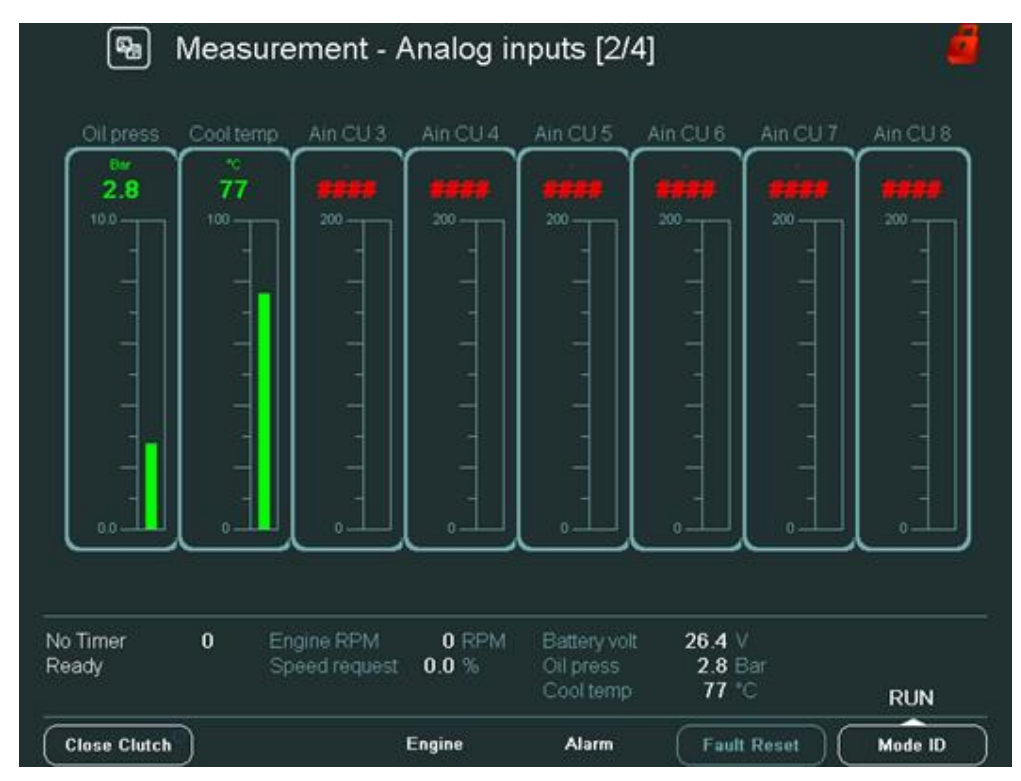

Рис. 25 - Экран аналоговых входов

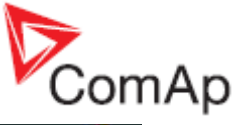

| 0            | ter          | Starte                   |        | 1            | ency stop  | Emerge            |
|--------------|--------------|--------------------------|--------|--------------|------------|-------------------|
| 0            | solenoid     | Fuel s                   |        | 0            | e start    | Remote            |
| 0            | solenoid     | Stop :                   |        | 0            | e stop     | Remote            |
| 0            | Cooling pump |                          |        | 0            | ed         | Not use           |
| 0            | 0 Alarm      |                          |        |              | Remote OFF |                   |
| 0            | n            | Hom                      |        | 0            | ication1   | RunInd            |
| 0            | nmon wm      | Comr                     |        | 0            | lication2  | Runind            |
| 0            | nmon sd      | Comr                     |        | 0            | lication3  | Runind            |
| 0            | Common fls   |                          | 0      | Speed up     |            |                   |
| 1            | dy to start  | Ready to s<br>Ready to k |        | 0            | Speed down |                   |
| 0            | dy to load   |                          |        | 0            | ghtness    | Low bri           |
| 1            | CPU ready    |                          | 0      | n/Off        | Rem O      |                   |
| 0            | Service time |                          |        | 0            | ed         | Not use           |
| 0            | e Load       | Close                    |        | 0            | ed         | Not use           |
| t ∨<br>8 Bar | att 26.4     | Battery volt             | 0 RPM  | Engine RPM   | 0          | lo Timer<br>Yeady |
| 7°C RUN      | p 77         | Cool temp                | 0.0 10 | opedutedgest |            | 0003              |

Рис. 26 - Экран бинарных Входов/Выходов

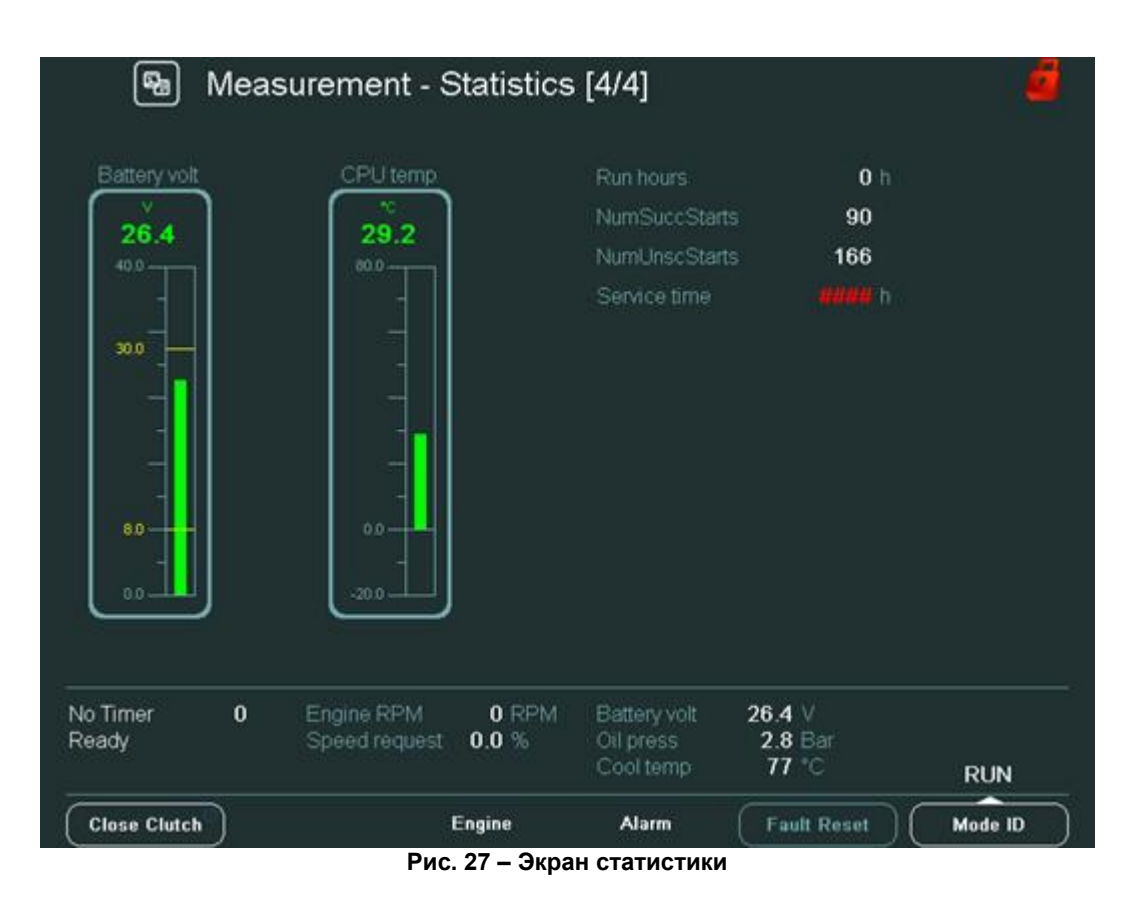

InteliVision-1.2.2 Reference Guide ©ComAp – November 2009 InteliVision-1.2.2 Reference Guide.pdf

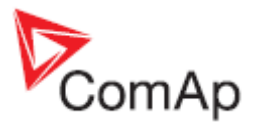

## Экран трендов

Можно отображать и контролировать до 8 различных каналов (значений) в реальном времени на экране трендов. Все выводимые данные хранятся (в оперативной памяти) с некоторым периодом времени, когда тренды запущены. Вы можете отображать аналоговые и двоичные значения. *Примечание*:

При изменении конфигурации или настройки или отключения дисплея, вы теряете все зарегистрированные данные.

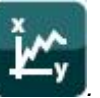

Нажмите кнопку Тренды

Отображается экран трендов (кривые приведены для примера):

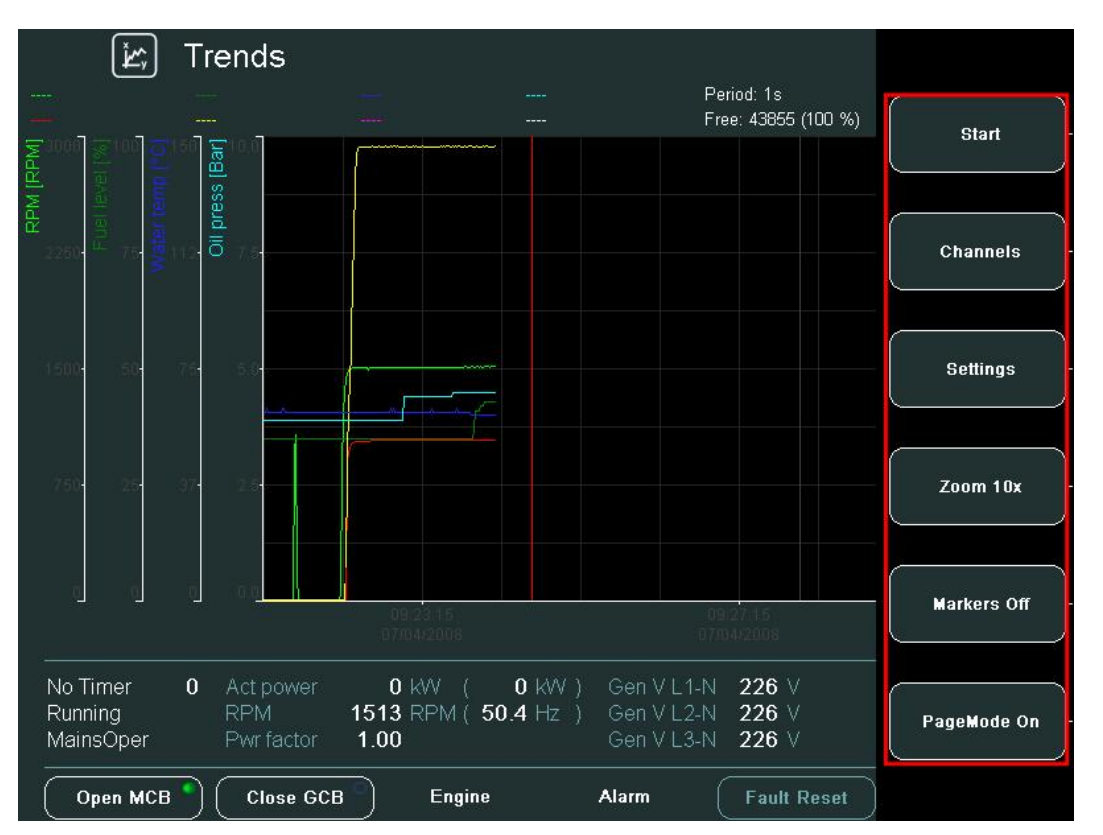

Рис. 28 –Контекстное меню трендов

<u>Примечание</u>:

Кнопки Каналы, Настройки, Увеличение 10х/1х, Маркеры Вкл/Откл доступны только тогда, когда тренды не запущены.

### Контекстные кнопки трендов:

| Cmapm                | -     | запуск трендов                                            |  |  |  |  |
|----------------------|-------|-----------------------------------------------------------|--|--|--|--|
| Каналы               | -     | выбор отображаемых значений и установка их параметров     |  |  |  |  |
| Настройки            | -     | установка свойств трендов                                 |  |  |  |  |
| Macumaб 10x /1x      | -     | включение масштаба кривых 1х/10х                          |  |  |  |  |
| Маркеры Вкл/Откл     | -     | переключение вкл/выкл вертикальных маркеров               |  |  |  |  |
| РежСтраницы Вкл/Откл | -     | переключение вкл/откл РежСтраницы (в режиме               |  |  |  |  |
| •                    | «Вклю | чено» движение тренда или маркера 10 раз быстрее). Иконка |  |  |  |  |
|                      | 💽 от  | ображается в верхней строке экрана трендов.               |  |  |  |  |

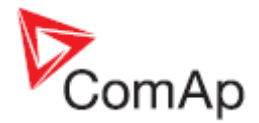

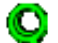

Новая иконка  $\mathbf{w}$ , показывает, что режим *Масштаб 10х* активен. Вы можете найти эту иконку в верхней строке экрана трендов рядом с иконкой *РежСтраницы* (оба, когда *Масштаб 10х* и *РежСтраницы* активны).

## Тренды – Каналы

На этом экране можно задать отображаемые значения (каналы).

1. Для отображения каналов для настройки, нажмите кнопку *Каналы*. На экране появится следующее:

|        | ن Trend                                                                                            | s              |          |                           | -                             | 🤽 🛹                     |  |  |  |
|--------|----------------------------------------------------------------------------------------------------|----------------|----------|---------------------------|-------------------------------|-------------------------|--|--|--|
|        | <br>                                                                                               |                |          | Period: 1s<br>Free: 43855 | Positio<br>5 (100 %) Delta: ( | n: 09:24:38<br>00:03:23 |  |  |  |
| IMAN   | Channel Set                                                                                        |                |          |                           |                               |                         |  |  |  |
| RPM [  | Value                                                                                              | Visible Y-Axis | Lo Limit | Hi Limit                  | Offset                        | Color                   |  |  |  |
|        | RPM                                                                                                | ) 🖌 🖌 (        | 0        | 3000                      |                               | ) 🔲 🛛                   |  |  |  |
|        | Gen freq                                                                                           | ) 💉 🧭 (        | 40.0     | 70.0                      | 0.0                           | ) 🛑 📔                   |  |  |  |
|        | Gen V L1-N                                                                                         | ) 🖌 🖌 (        | 0        | 231                       |                               |                         |  |  |  |
|        | Oil press                                                                                          | ) 🖌 🗶 (        | 0.0      | ) (                       | 0.0                           |                         |  |  |  |
|        | Water temp                                                                                         | ) 🖌 🖌 (        |          | ) []                      |                               | ) 🔲 📗                   |  |  |  |
|        |                                                                                                    | ) 🗶 🗶 (        |          |                           |                               |                         |  |  |  |
|        |                                                                                                    | ) 🗶 🗶 (        |          |                           |                               |                         |  |  |  |
|        |                                                                                                    | ) 🗶 🗶 (        |          |                           |                               |                         |  |  |  |
|        |                                                                                                    |                |          |                           |                               | 310<br>42               |  |  |  |
|        |                                                                                                    |                |          | <u> </u>                  |                               |                         |  |  |  |
| N<br>N | lainsOper Pwr f                                                                                    | actor 1.00     |          | Gen V L3-N 225            | V                             | MAN                     |  |  |  |
| Ē      | Open MCB         Close GCB         Engine         Alarm         Fault Reset         ControllerMode |                |          |                           |                               |                         |  |  |  |

Рис. 29 – Меню настроек каналов

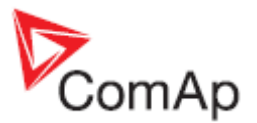

2. Чтобы изменить значение или выбрать один новый из нераспределенной каналов, используйте тр для перемещения вверх и вниз в столбце **Значения** и нажмите **Enter**.

|       | 🖄 Trend       | ls                             |      |                        |                                   | 🐣 💙                                   |
|-------|---------------|--------------------------------|------|------------------------|-----------------------------------|---------------------------------------|
|       | - <del></del> |                                | <br> |                        | Period: 1s<br>Free: 43855 (100 %) | Position: 09:24:38<br>Delta: 00:03:23 |
| [RPM] | Channel Se    |                                |      | RPM                    |                                   |                                       |
| RPM   | Value         | Engine values                  |      | T Cyl aver             | of                                | fset Color                            |
|       | RPM           | Gener values<br>Mains values   |      | T Cyl max<br>T Cyl min |                                   |                                       |
|       | Gen V L1-N    | Sync/Load ctrl<br>Volt/PE ctrl |      |                        |                                   |                                       |
|       | Oil press     | Force value                    |      |                        | 0.                                | .0                                    |
|       | Water temp    | Load shedding<br>Analog CU     |      |                        |                                   | 🚺 📘                                   |
|       |               | Bin inputs CU                  |      |                        | (                                 |                                       |
|       |               | Bin outputs CU                 |      |                        | i i                               |                                       |
|       | L L           |                                |      |                        | )                                 |                                       |
|       |               |                                |      | <b>*</b>               |                                   |                                       |
| N     | 1ainsÖper Pwr | factor 1.00                    |      | Gen V L3               | -N 226 V                          | MAN                                   |
|       | Open MCB CI   | lose GCB Engin                 | ie   | Alarm                  | Fault Reset                       | ControllerMode                        |

Figure 30 – Channel trends setting

- 3. Используйте кнопки 🕅 🖳 в левом столбце для выбора групп значений.
- 4. Используйте кнопку для перехода в правый столбец, используйте кнопки 🕅 🖳 для выбора конкретного значения и нажмите *Enter*.
- 5. Используйте кнопку для перехода в столбец *Visible* и используйте кнопку *Enter* для переключения on/off отображения каналов.
- 6. Используйте кнопку для перехода в столбец **Y**-Axis и используйте кнопку **Enter** для переключения on/off отображения оси Y.
- 7. Используйте кнопку для перехода в столбец *Lo Limit* и нажмите кнопку Enter. Здесь вы можете установить нижний предел<u>отоб</u>ражения диапазона значений.
- 8. В экране *Lo Limit* нажмите кнопки с для перехода к определенному полю используйте кнопки кнопки . для изменения значения. Затем, нажмите *Enter*. Смотрите <u>Изменение цифрового</u> <u>значения</u>.
- 9. Аналогично установите верхний предел значения в столбце *Hi Limit* и нажмите *Enter*.
- 10. Аналогичным способом установите какую часть диапазона будет установлена за пределами нуля в столбце *Offset* и нажмите *Enter*.

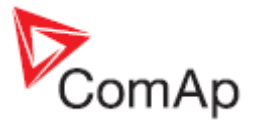

11. В столбце *Color* выберите цвет линии тренда и нажмите *Enter*.

|     | کے) Trends   | 5                              |          |                           |                             | 🐣 🛛 🏞                    |
|-----|--------------|--------------------------------|----------|---------------------------|-----------------------------|--------------------------|
|     | 1955<br>     |                                |          | Period: 1s<br>Free: 43855 | Positic<br>5 (100 %) Delta: | on: 09:24:38<br>00:03:23 |
| May | Channel Set  |                                |          |                           |                             | J                        |
| RPM | Value        | Visible Y-Axis                 | Lo Limit | Hi Limit                  | Offset                      | Color                    |
|     | RPM          | × 10                           | <u> </u> | 3000                      |                             |                          |
|     | Gen freq     | 🗹 🗶 !                          | Color    | 70.0                      | 0.0                         |                          |
|     | Gen V L1-N   | <ul> <li></li> <li></li> </ul> |          | 231                       | 0                           | ) 🔲 📕                    |
|     | Oil press    | 🖌 🗶                            |          | 10.0                      | 0.0                         |                          |
|     | Water temp   | × ×                            |          | <b>150</b>                |                             |                          |
|     |              | XX                             |          |                           |                             |                          |
|     |              | XX                             |          | <u> </u>                  |                             |                          |
|     |              | XX                             |          |                           |                             |                          |
|     |              |                                |          |                           |                             | 312<br>422               |
|     |              |                                |          | <b>*</b>                  |                             |                          |
| N   |              | actor 1.00                     |          | Gen V L3-N 226 V          | V                           | MAN                      |
| Ī   | Open MCB Clo | se GCB E                       | ngine ,  | Alarm Fault               | Reset Cont                  | trollerMode              |

Рис. 31 – Выбор цвета тренда

12. Используйте кнопку 🖳 перейдите к кнопке 📃 💋 и подтвердите действие нажатием кнопки *Enter*.

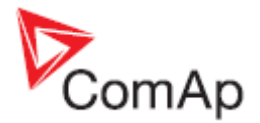

## Тренды - Настройки

В этом экране Вы можете устанавливать параметры тренда: grid, sample period, start и run modes трендов.

1. Нажмите кнопку Настройки. Отобразится следующий экран:

| لَيْنُ Trends        |                          | 🐣 💙                                   |
|----------------------|--------------------------|---------------------------------------|
|                      | Period: 1s               | Position: 09:24:38<br>Delta: 00:03:23 |
| End End Ends         |                          |                                       |
| Millevel 1           |                          |                                       |
| 2250 75 Trid         |                          |                                       |
|                      |                          |                                       |
| Sample period:       |                          |                                       |
|                      |                          |                                       |
| Ctart                |                          |                                       |
| 750: 25· 37:         |                          |                                       |
|                      |                          |                                       |
| Run:                 | <b>₩</b> ÿ <b>₩</b> ÿ    |                                       |
|                      |                          | 09:31<br>07/04/2                      |
| No Timer 0           |                          |                                       |
| Running<br>MainsOper |                          |                                       |
|                      |                          |                                       |
| Upen MCB Close GCB   | Engine Alarm Fault Reset |                                       |

Рис. 32 – Общие настройки трендов

- 2. Используйте кнопки 🕅 🖳 🛶 для выбора плотности Сетки.
- 3. Аналогично выберите **Выбор Периода** трендов (мин.1секунда; макс.7200 секунд, т.е. макс. 2 часа).

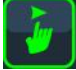

Выберите кнопку **Старт** в контекстном меню трендов или

выберите кнопку шеля запуска трендов автоматически после того как вы нажмете кнопку *Ноте* (Главное окно измерений).

5. Выберите кнопку 🛄 чтобы установить циклический режим записи в журнал или

выберите кнопку ше для обеспечения работы трендов, если память трендов заполнена.

6. Нажмите кнопку с для подтверждения или кнопку с ла отмены изменений настроек.

#### <u>Примечание</u>:

4.

Когда тренды находятся в циклическом режиме, а память заполнена, старые данные перезаписываются (например, когда установлен период 1 минута и 8 каналов сконфигурированы, память заполнится приблизительно через месяц).

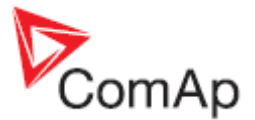

## Экран параметров

На экране Вы можете устанавливать различные параметры.

Для перехода на экран параметров нажмите кнопку **Параметры** параметров:

4

. Отобразится экран

| ۲ Se           | etpoints - ProcessCo       | ntrol [1/1   | 6]           | [ 1/ 3]         |
|----------------|----------------------------|--------------|--------------|-----------------|
| Name           | Value                      |              |              | Bracace Captrol |
| Base load      | 200                        | kW )         | Base load    | Floressconnor   |
| Base PF        | 1.00                       |              | [kW]         |                 |
| Import load    | 0                          | kW           |              | Bacic cottings  |
| Import PF      | 1.00                       |              |              | Dasit settings  |
| Load ctrl PtM  | BASELOAD                   |              | MIN          |                 |
| PF ctrl PtM    | BASEPF                     |              | 0            | Comme sattings  |
| I/E-Pm meas    | NONE                       |              |              | Comma settings  |
| I/E-Qm meas    | NONE                       |              |              |                 |
| PeakLevelStart |                            | kW           |              | Engine parame   |
| PeakLevelStop  | 0                          | kW           |              |                 |
| PeakAutS/S del | OFF                        |              |              |                 |
| Export limit   | DISABLED                   |              |              | Engine protect  |
|                |                            |              |              |                 |
| No Timor 0     | Actnower <b>0</b> 1481 / 1 | 0 148( ) Con | VI4N 226 V   |                 |
| Running        | RPM 1515 RPM ( 50.5        | 5Hz) Gen     | V L2-N 225 V | Analog protect  |
| MainsOper      | Pwr factor 1.00            |              | V L3-N 226 V |                 |
| Open MCB       | Close GCB Engine           | Alarm        | Fault Reset  | PgDn            |

Figure 33 – Настройка параметров

Содержание списка контекстных кнопок зависит от типа применения. Для более подробного знакомства с параметрами, смотрите Reference Guide для конкретного применения (например,.IGS-NT-SPTM-2.4-Reference Guide.pdf или IGS-NT-MINT-2.4-Reference Guide.pdf или другие).

Некоторые параметры имеют числовые значения, некоторые имеют текстовые значения и некоторые имеют и те и другие. Иногда Вы можете изменить числовое значение, в другом случае Вы можете выбрать значение из нескольких текстовых значений и Вы можете, также, изменить строку. Смотрите примеры ниже:

### Изменение числового значения

- 1. Нажмите кнопку контекстного меню справа (например, Основные Уставки).
- 2. Используйте 🕅 🖳 для перехода к конкретному параметру (например, **ЧислоЗубьее**) и нажмите *Enter*, смотрите Рис. 34.

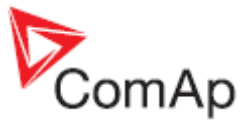

Hint:

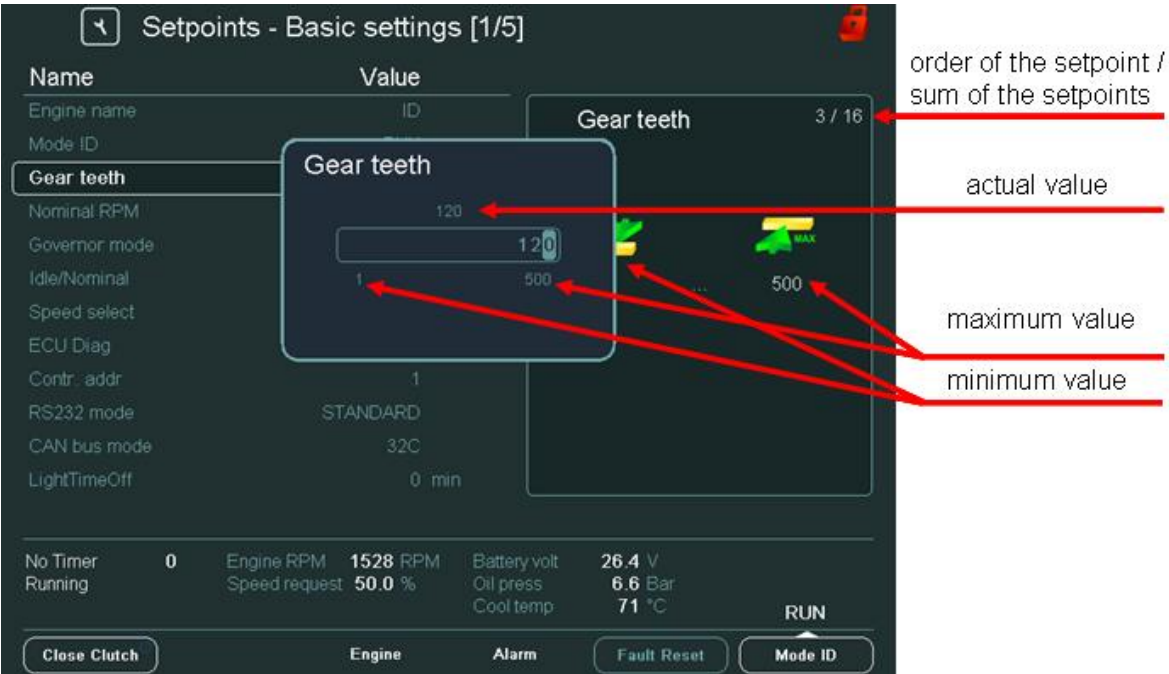

Рис. 34 – Изменение параметра с числовым значением

3. Используйте кнопки 🔄 🦂 для перехода к конкретному полю и используйте кнопки 🚹 🖳 для изменения значения. Затем, нажмите *Enter*.

#### <u>Примечание:</u>

Если Вы установили значение за пределами лимиа, поле станет красного цвета и Вы не сможете подтвердить значение.

### Выбор строки

- 1. Нажмите кнопку контекстного меню справа (например, Основные Уставки).
- 2. Используйте 🕅 🖳 для перехода к конкретному параметру (например, *Governor mode*) и нажмите *Enter*, смотрите Рис. 35.

| Name              | Value                          |                   | order of the setpoint / |
|-------------------|--------------------------------|-------------------|-------------------------|
| Engine name       |                                | Swernor mode 5/16 | sum of the setpoints    |
| Mode ID           | Governor mode                  | Cillor mode       | actual value            |
|                   | ISOCHRON                       |                   |                         |
| Nominal RPM       | DROOP                          | COCHERON          | list of text values     |
| Governor mode     | EXTERNAL                       | ROOP              | IISE OF LEXE VALUES     |
| Idle/Nominal      |                                | XTERNAL           |                         |
| Speed select      |                                |                   |                         |
| ECU Diag          |                                |                   |                         |
| Contr. addr       |                                |                   |                         |
| RS232 mode        |                                |                   |                         |
| CAN bus mode      |                                |                   |                         |
| LightTimeOff      |                                |                   |                         |
| No Timer 0 Engine | Grint 1920 to mill board y con |                   |                         |

Рис. 35 – Выбор параметры из стоки

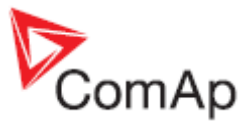

3. Используйте кнопки 🕅 🛛 для выбора строки из списка и нажмите *Enter*.

### Редактирование строки

Вы можете, также, редактировать строку некоторых параметров, смотрите ниже пример редактирования для параметра "Название двигателя".

#### 1. Нажмите кнопку Основные Уставки.

2. Выберите параметр Название двигателя и нажмите Enter. Отобразится следующий экран:

| ٦         | ) s  | etp | oint | s -    | Bas  | sic s | setti | ings   | s [1.     | /5]             |             |                 |      |    | 6       |
|-----------|------|-----|------|--------|------|-------|-------|--------|-----------|-----------------|-------------|-----------------|------|----|---------|
| Name      |      |     |      |        |      | ١     | /alue | e      |           |                 |             |                 |      |    |         |
| Engine na | ame  |     |      |        |      |       | II    | )(     |           |                 | ·           |                 |      |    |         |
| Mot En    | gine | na  | me   |        |      |       |       |        |           |                 |             |                 |      |    |         |
| Gea       | A    | В   | С    | D      | E    | F     | G     | Η      |           | J               |             | 7               | 8    | 9  |         |
| Nor       | K    | L   | M    | N      | 0    | Ρ     | Q     | R      | S         | Т               |             | 4               | 5    | 6  |         |
| Idle      | U    | V   | W    | Х      | Y    | Ζ     |       | =      | \$        | &               | Bckspc      | 1               | 2    | 3  |         |
| Spe       | a    | b   | c    | d      | е    | f     | g     | h      | i         | j               | CLR         | +               | 0    | -  |         |
| EC        | k    | 1   | m    | n      | 0    | р     | q     | r      | S         | t               |             | 1               | @    | *  |         |
| Cor       | u    | v   | W    | X      | У    | z     |       | ,      | ;         |                 |             | #               | (    |    |         |
| RS:       |      |     |      |        |      |       |       |        |           |                 |             |                 |      |    |         |
| CAL       |      |     |      |        |      |       |       |        |           |                 |             |                 |      |    |         |
| Ligi      | 1    | כ   |      |        |      |       |       |        |           |                 |             |                 |      |    |         |
| No Timer  |      | -   |      | gme    |      |       | 20 1  | i livi | - 00      |                 |             | - <b>-</b>      |      |    |         |
| Running   |      |     | Sp   | ieed i | eque | st 5( | 0.0 % | )      | Oil<br>Co | pres:<br>ol ten | s 6<br>np 7 | .6 Bai<br>′1 °C | r    |    | RUN     |
| Close Clu | tch  |     |      |        |      | En    | gine  |        |           | Alarm           | F           | ault R          | eset | )( | Mode ID |

Рис. 36 – Редактирование параметра с значением из строки

3. Просто редактируйте и нажмите кнопку

## Экран Списка сигнализаций

В экране Списка сигнализаций Вы можете видеть и работать с сигнализациями.

Есть два различных типа сигнализаций:

- Warning (Предупреждение)
- Failure (Авария)

Есть два различных типа Списка Аварий, один для контроллеров IGS-NT и второй для контроллеров ID. Описание первого смотрите ниже:

### Список сигнализаций для контроллеров IGS-NT

При возникновении новых ошибок в экране Списка сигнализаций появляется новая сигнализация, СИД **Авария** на передней панели IV начинает мигать и появляется восклицательный знак. Смотрите Рис. 37.

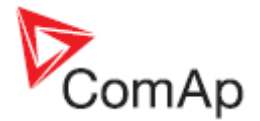

#### <u>Примечание</u>:

Когда появляется новая сигнализация, экран *Список Аварий* отображается автоматически, только если Вы находитесь в Главном окне измерений. Если Вы находитесь в другом экране, Вы

- должны нажать кнопку Список Аварий 🖳
- чтобы показать экран Список Аварий.
- 1. Для перехода к Списку Аварий, нажмите кнопку Список Аварий

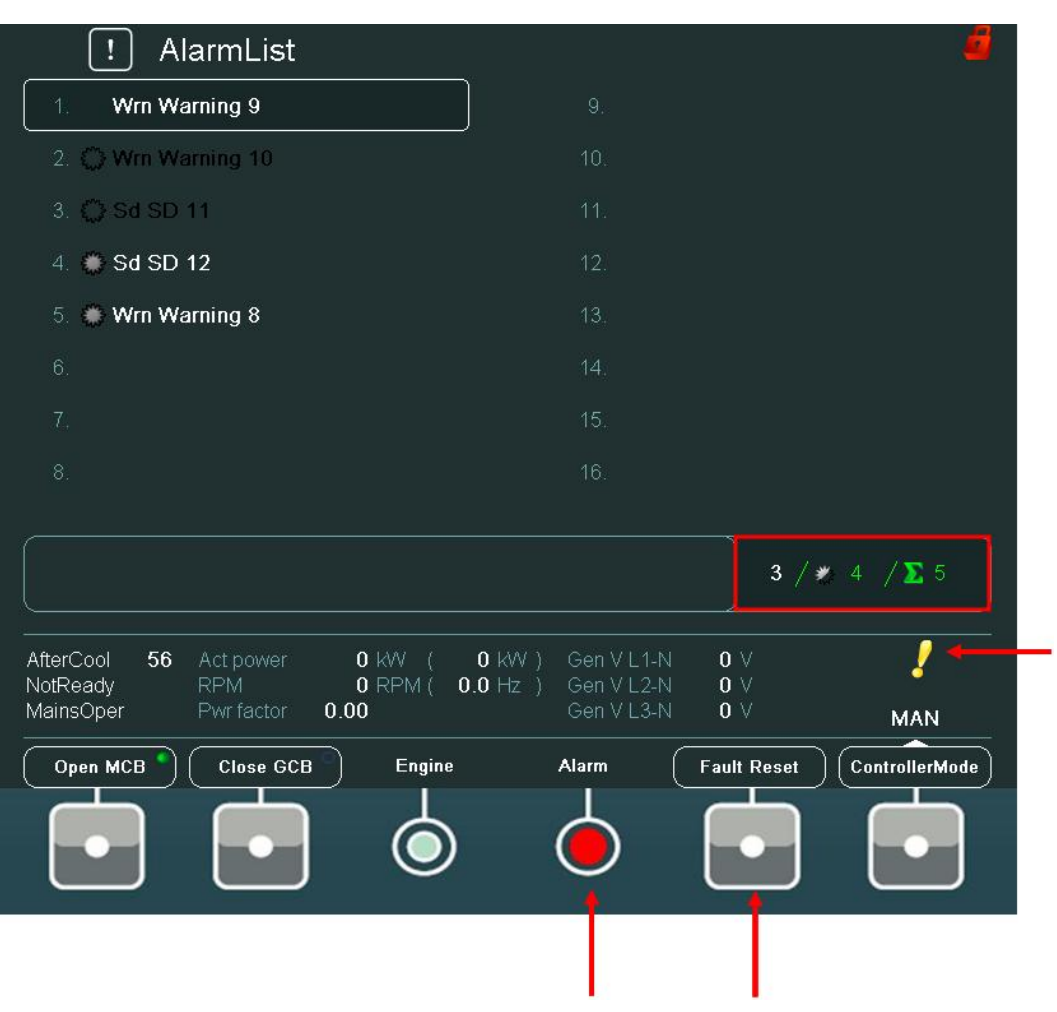

Рис. 37 – Список сигнализаций для IGS-NT

- 2. Нажмите кнопку *Сброс Аварий* для подтверждения всех сигнализаций. СИД *Авария* перестанет мигать.
- 3. Устранение ошибки. Сигнализация исчезнет из *Списка Аварий*, и когда Вы устраните все ошибки, СИД **Авария** выключится.

## <u>Примечание:</u>

**Для IGS-NT**: Кнопка **Сброс Аварий** активна все время (возможно подтверждение сигнализации из любого экрана)

#### <u>Примечание</u>:

**Для ID:** Кнопка **Сброс Аварий** активна только из окна **Сброс Аварий**. Ошибка может быть подтверждена кнопкой **Сброс Аварий**. Если Вы устранили ошибку реньше нажатия кнопки **Сброс Аварий**, сигнализация остается в **Сброс Аварий** (она будет черной) до тех пор, пока Вы не нажмете кнопку **Сброс Аварий**.

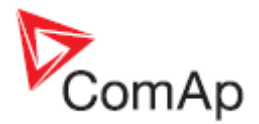

#### Типы сигнализаций:

| Сигнализация со звездочкой - | неподтвержденная сигнализация (не подтверждена         |
|------------------------------|--------------------------------------------------------|
|                              | кнопкой <b>Сброс Аварий</b> )                          |
| Сигнализация без звездочки - | подтвержденная сигнализация (подтверждена кнопкой      |
|                              | Сброс Аварий)                                          |
| Сигнализация на белом фоне   | активная сигнализация                                  |
| Сигнализация на синем фоне   | неактивная сигнализация (решение – виден только тогда, |
|                              | когда не подтверждена)                                 |

Сумма сигнализаций (расположена слева, смотрите Рис. 38): количество активных сообщений

-

-

Белая цифра

- Половинка звездочки
- неподтвержденных активных и неактивных сумма сигнализаций

Сумма

общая сумма сигнализаций

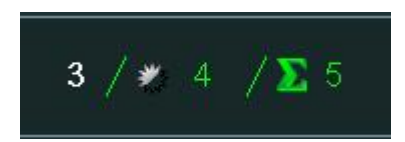

Рис. 38 – Сумма сигнализаций

### Список сигнализаций для контроллера ID

Список сигнализаций для контроллера ID работает аналогично списку сигнализаций для контроллера IGS-NT (смотрите описание выше), однако существуют некоторые отличия.

Есть два отдельных столбца сигнализаций (Смотрите Рис. 39):

- левый столбец для контроллера ID •
- правый столбец для ЕСИ

Для перемещения между сигнализациями ID и ECU используйте кнопки 🗔 🟳. Кнопка Сброс Аварий подтверждает любую сигнализацию ID или ECU.

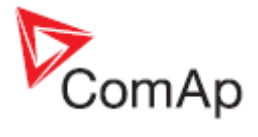

| (                     |          | ,                           |                |                                        |                            | (   |
|-----------------------|----------|-----------------------------|----------------|----------------------------------------|----------------------------|-----|
| StopValve<br>NotReady | 56       | Engine RPM<br>Speed request | 0 RPM<br>0.0 % | Battery volt<br>Oil press<br>Cool temp | 26.4 ∨<br>6.6 Bar<br>71 °C | RUN |
| 16.                   |          |                             |                |                                        |                            |     |
| 15.                   |          |                             |                | 1 0                                    |                            |     |
| 14.                   |          |                             | j.             | 3 0                                    |                            |     |
| 13.                   |          |                             |                | 3 0                                    |                            |     |
|                       |          |                             |                | ID ECU                                 | (                          |     |
|                       |          |                             |                |                                        |                            |     |
| 10                    |          |                             |                | 8                                      |                            |     |
| 0.<br>0               |          |                             |                |                                        |                            |     |
|                       |          |                             |                | 6.                                     |                            |     |
| 6.                    |          |                             |                |                                        |                            |     |
|                       |          |                             |                |                                        |                            |     |
|                       |          |                             |                |                                        |                            |     |
| 3. 🗘 Ove              | rspeed   |                             |                |                                        |                            |     |
| 2. ∰ Sto              | o fail   | 100                         |                |                                        |                            |     |
| 1 🛎 Em                | orgonovi | ton                         | )              |                                        |                            |     |
|                       | Alarm    | nlist                       |                |                                        |                            |     |

Рис. 39 – Список сигнализаций контроллера ID

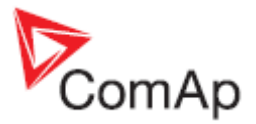

## Экран истории

На экране истории Вы можете видеть записи событий.

| h | ¢, | b | ٦ |   |
|---|----|---|---|---|
| V | Q  | ø | J |   |
|   |    |   |   |   |
|   | (  | C | 6 | ٢ |

Нажмите кнопку История . Отобразится экран истории:

|        | History              |                |            |             |            |      |      |               |
|--------|----------------------|----------------|------------|-------------|------------|------|------|---------------|
|        |                      |                | E          | RPM [RPM]   |            | •    |      |               |
| No.    | Reason               | Date           | Time       | RPM         | Pwr        | Q    | PF   | First Row/Col |
| 0.     | MCB closed           | 23.01.2008     | 11:58:20   | 0           |            | 0    | 0.00 |               |
| -1.    | Not ready            | 23.01.2008     | 11:58:19   |             |            | 0    | 0.00 |               |
| -2.    | Switched On          | 23.01.2008     |            | System sta  | rted       |      |      |               |
| -3.    | Fault reset          | 23.01.2008     |            |             |            | 0    | 0.00 | First Row     |
| -4.    | Sd SD 12             | 23.01.2008     |            |             |            | 0    | 0.00 | L J           |
| -5.    | Wrn Warning 10       | 23.01.2008     | 11:26:16   |             |            | 0    | 0.00 |               |
| -6.    | Emergency stop       | 23.01.2008     | 11:26:08   |             |            | 0    | 0.00 |               |
| -7.    | Not ready            | 23.01.2008     | 11:26:07   |             |            | 0    | 0.00 | First Cal     |
| -8.    | Sd SD 11             | 23.01.2008     | 11:26:07   |             |            | 0    | 0.00 | FIISLOU       |
| -9.    | Wrn Warning 10       | 23.01.2008     | 11:26:06   |             |            | 0    | 0.00 |               |
| -10.   | Wrn Warning 9        | 23.01.2008     | 11:26:06   |             |            | 0    | 0.00 |               |
| -11.   | Wrn Warning 8        | 23.01.2008     | 11:26:05   |             |            | 0    | 0.00 |               |
| -12.   |                      | 23.01.2008     | 11:26:04   |             |            | Ö    | 0.00 | Last Col -    |
| -13.   | Ready                | 23.01.2008     | 11:26:04   |             |            | 0    | 0.00 |               |
| -14.   | MCB closed           | 23.01.2008     | 11:14:54   |             |            | 0    | 0.00 |               |
| -15.   | Not ready            | 23.01.2008     |            |             |            | 0    | 0.00 |               |
| -16.   | Switched On          | 23.01.2008     | 11:14:52   | Config load | led        |      |      | PaneMode On   |
|        |                      |                |            |             |            |      |      | r agemote on  |
|        |                      |                |            |             |            |      |      |               |
| No T   | imer <b>0</b> Actino | wor <b>O</b> k | w i n      | WY G        | on VI 1 N  | n V  |      |               |
| NotE   | Aadu PPM             |                | PM/ nn     |             | an VI 2 N  | n w  |      |               |
| Main   | isOper Pwrfa         | stor 0.00      | . WI ( 0.0 | -112 ) OC   | on VI 3 N  | <br> |      |               |
| Iviali |                      | 0.00           |            | Ge          | SHEV EO-IN | 0 .  |      |               |

Рис. 40 – Экран Истории и его контекстные кнопки

## Контекстные кнопки экрана Истории:

| Первая Стр/Столбец        | - Переход к первому подвижному столбцу и первой строке (по<br>умолчанию первая строка - <b><i>RPM</i></b> – невозможно перемещение в |
|---------------------------|----------------------------------------------------------------------------------------------------|
|                           | столбце <i>Причина, Дата</i> и <i>Время</i> )                                                                                        |
| Первая Строка             | <ul> <li>Переход к первой строке</li> </ul>                                                                                          |
| Первый Столбец            | <ul> <li>Переход к первому столбцу</li> </ul>                                                                                        |
| Последний Столбец         | <ul> <li>Переход к последнему столбцу</li> </ul>                                                                                     |
| РежимСтран Вкл            | - когда режим <i>РежимСтран</i> включен, Вы можете                                                                                   |
| использовать кнопки 🕁 🗲   | перехода на страницу вправо или влево (быстрое перемещение                                                                           |
| через столбцы). Иконка 🔛  | в верхней части экрана показывает, что режим РежимСтран                                                                              |
| включен – смотрите Рис. 4 | ).                                                                                                    |

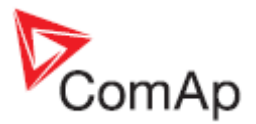

## Изменение порядка столбцов

Кроме того, можно перемещать столбцы и изменять их порядок в экране истории. Все столбцы могут быть перемещены, кроме **Причина**, **Дата** и **Время**. Столбцы **Причина**, **Дата** и **Время** имеют фиксированные позиции и их порядок не может быть изменен.

1. Используйте кнопки – для перехода к столбцу, который Вы хотите переместить и нажмите *Enter*. Столбец станет желтого цвета. Смотрите Рис. 41:

|      | 🕲 History              |          |          |              |                  | <u>é</u>                                                                                                    |
|------|------------------------|----------|----------|--------------|------------------|----------------------------------------------------------------------------------------------------|
|      |                        |          |          |              | Battery volt [V] |                                                                                                    |
| No.  | Reason                 | Date     | Time     | RPM          | UBat             | CPUt                                                                                                    |
| 0.   | Stop fail              | 07/04/08 | 09:38:11 | 2            | 26.4             | 23.6                                                                                                    |
| -1.  | Engine stop            | 07/04/08 | 09:38:10 | 2            | 26.4             | 23.6                                                                                                    |
| -2.  | Overspeed              | 07/04/08 | 09:38:06 | 1669         | 26.4             | 23.6                                                                                                    |
| -3.  | Stop fail              | 07/04/08 | 09:38:02 | 1505         | 26.4             | 23.6                                                                                                    |
| -4.  | Engine stop            | 07/04/08 | 09:37:02 | 1504         | 26.4             | 23.2                                                                                                    |
| -5.  | Emergency stop         | 07/04/08 | 09:37:02 | 1504         | 26.4             | 23.2                                                                                                    |
| -6.  | TimeStamp              | 07/04/08 | 09:37:00 | 1504         | 26.4             | 23.2                                                                                                    |
| -7.  | TimeStamp              | 07/04/08 | 09:36:00 | 1503         | 26.4             | 22.7                                                                                                    |
| -8.  | TimeStamp              | 07/04/08 | 09:35:00 | 1502         | 26.4             | 22.0                                                                                                    |
| -9.  | TimeStamp              | 07/04/08 | 09:34:00 | 1501         | 26.3             | 21.2                                                                                                    |
| -10. | Extern start           | 07/04/08 | 09:33:07 | 1318         | 26.3             | 20.4                                                                                                    |
| -11. | Switched On            | 07/04/08 | 09:33:07 | 0            | 1.6              | 41.0                                                                                                    |
| -12. | TimeStamp              | 28/03/08 | 13:30:00 | 1371         | 26.4             | 34.8                                                                                                    |
| -13. | TimeStamp              | 28/03/08 | 13:29:00 | 1371         | 26.4             | 34.8                                                                                                    |
| -14. | TimeStamp              | 28/03/08 | 13:28:00 | 1371         | 26.4             | 34.8                                                                                                    |
| -15. | TimeStamp              | 28/03/08 | 13:27:00 | 1371         | 26.4             | 34.8                                                                                                    |
| -16. | TimeStamp              | 28/03/08 | 13:26:00 | 1371         | 26.4             | 34.8                                                                                                    |
| -17. | TimeStamp              | 28/03/08 | 13:25:00 | 1371         | 26.4             | 34.8                                                                                                    |
|      |                        |          |          |              |                  |                                                                                                    |
| NolT | imer <b>0</b> Enaine F | RPM      | 0 RPM    | Battery volt | <b>26.4</b> V    | /                                                                                                    |
| NotR | eady Speed re          | equest 0 | .0 %     | Oil press    | 6.6 Bar          | n de la companya de la companya de la |
|      |                        |          |          | Cool temp    | 71 °C            | RUN                                                                                                    |

Figure 41 – Экран истории и выделение перемещаемого столбца

- 2. Используйте кнопки с для перемещения выбранного столбца в нужное положение.
- 3. Нажмите *Enter* для подтверждения позиции столбца или нажмите *ESC* для отмены действия.

## Экран Помощь/Другое

В этом экране Вы можете непосредственно видеть список следующих возможных установок или информацию - **help screens** (Смотрите Рис. 42) а также другие настройки в контекстном меню: настройку пароля, настройки связи, выбор языка, информацию о IV 8 и контроллере и настройки IV 8.

Если контекстное меню содержит более чем 6 пунктов, вам придется использовать кнопки *PgDn* и *PgUp* чтобы добраться до расширенного контекстного меню. Эта функция доступна также в подменю *Измерения* или *Параметры*.

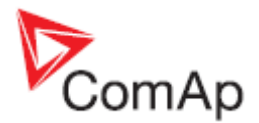

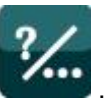

Нажмите кнопку Помощь/Другое

#### . Отобразится следующий экран:

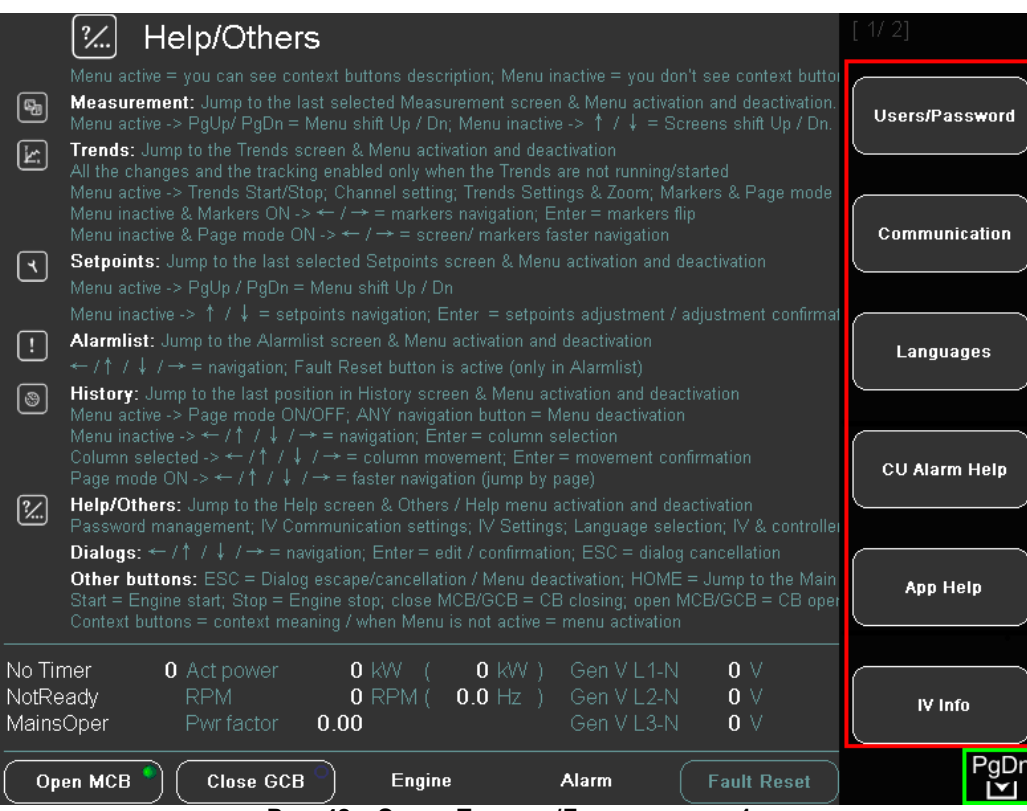

Рис. 42 – Экран Помощь/Другое – часть1

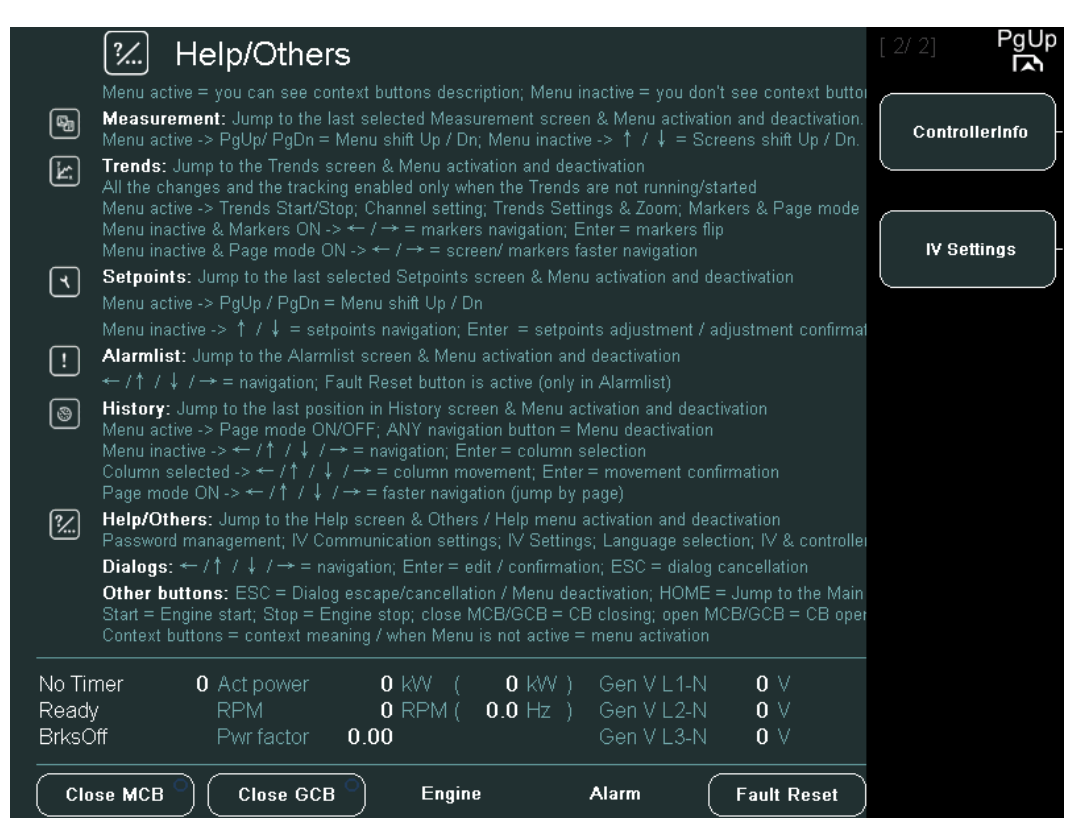

Рис. 43 – Экран Помощь/Другое – часть2

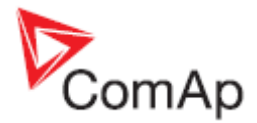

## Контекстное меню Помощь/Другое:

| Пользователи/Пароль<br>Связь<br>Язык | <ul> <li>регистрация/смена пароля</li> <li>настройка связи (контроллера)</li> <li>выбор языка</li> </ul>           |
|--------------------------------------|----------------------------------------------------------------------------------------------------|
| ПомощьКонтр                          | - аварийная помощь для контроллера (настраиваемая помощь, представленная по умолчанию)                             |
| ПомощьПрим                           | <ul> <li>помощь по применению (настраиваемая помощь,<br/>представленная только по требованию заказчика)</li> </ul> |
| IV IИнфо                             | - информация о дисплее                                                                                             |
| Контроллер Инфо                      | - информация о контроллере                                                                                         |
| IV Настройки                         | - параметры IV дисплея (время подсветки - время, по истечении которого подсветка дисплея выключается (в минутах)   |

## Пользователи/Пароль

Когда вы входите в систему, Вы выбираете из списка пользователей контроллера IGS-NT пользователя (каждый пользователь имеет определенные права), а затем вводите пароль. Когда вы входите в контроллер ID, вы вводите только пароль определенного уровня (без пользователя).

Чтобы найти информацию, как ввести пароль, перейдите к разделу <u>Как ввести пароль?</u> Чтобы найти информацию о том, как изменить пароль, перейдите к разделу <u>Как изменить</u> <u>пароль?</u>

## Связь

Для получения информации о том как подключить IV к контроллеру, перейдите к разделу <u>Как</u> подключить IV Display к контроллерам IGS-NT или ID?

## Язык

1. Нажмите кнопку **Язык**. Отобразится следующий экран:

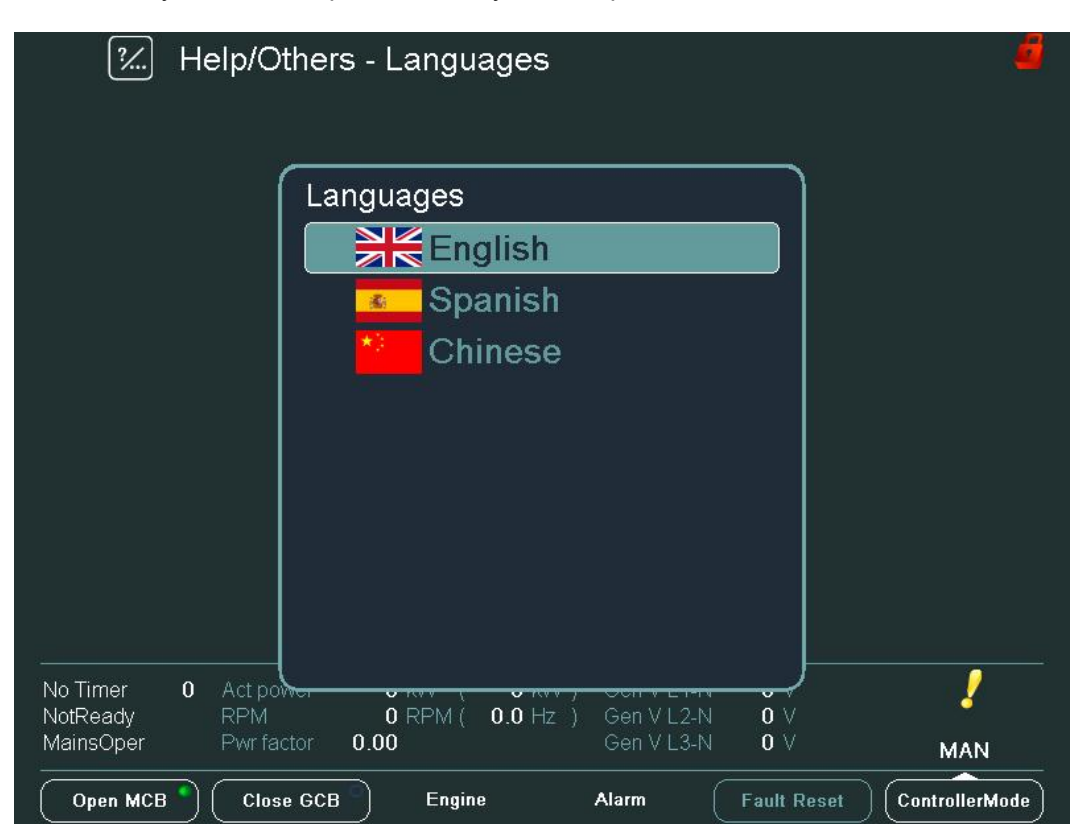

InteliVision-1.2.2 Reference Guide ©ComAp – November 2009 InteliVision-1.2.2 Reference Guide.pdf

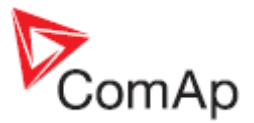

#### Рис. 44 – Изменение языка контроллера

- 2. Используйте кнопки 🕅 🖟 для смены языка.
- 3. Нажмите Enter.

#### Примечание:

Для настройки языков (например, для добавления.) итспользуйте инструменты для Пк GenConfig или DriveConfig.

## Помощь Контр

Этот экран содержит помощью по сигнализациям контроллера. Эта помощь представлена по умолчанию, когда будет загружена прошивка. На этом экране вы можете увидеть стандартные сигнализации и устранения неполадок.

### Помощь Прим

Эта помощь не присутствует по умолчанию и может быть создана клиентом в случае необходимости.

## IV Инфо

После нажатия кнопки *IV Инфо* Вы можете видеть важную информации о IV, например программные и аппаратные версии, дата выпуска, серийный номер, программную версию связи IV, Core version, напряжение питания, журнал связи, поддерживаемые кодовые страницы.

#### <u>Примечание</u>:

Вы можете также использовать кнопку *IV info* для того, чтобы исчезли серые неактивные иконки

сигнализирующие о предыдущий потерях связи. Смотрите раздел Ошибка связи.

## Контроллер Инфо

После нажатия кнопки Контроллер Инфо Вы можете видеть важную информацию о контроллере,

например, применение, программные и аппаратные версии, серийный номер, свойства чипаID, свойства аппаратного ключа, коммуникационные модули.

## Настройки IV

Этот экран предлагает настройки продолжительности времени подсветки. Ниже приводится процедура, каким образом Вы можете это сделать.

- 1. Нажмите кнопку *IV Settings*.
- 2. Нажмите Enter.
- 3. Используйте кнопки для перехода к определенной позиции в поле и используйте кнопки Д для увеличения / уменьшения продолжительности времени подсветки.
- 4. Нажмите Enter.
- 5. Используйте кнопку Д для перехода к кнопке и подтвердите действие нажатием кнопки *Enter*.

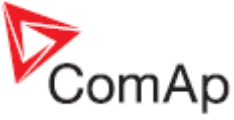

| 2                    | Othe | rs - IV Settings                     |                                              |                            |          |
|----------------------|------|--------------------------------------|----------------------------------------------|----------------------------|----------|
|                      |      | Backlight                            | Time [min]                                   |                            |          |
|                      |      |                                      |                                              |                            |          |
| No Timer<br>Shutdown | 0    | Engine RPM 1218<br>Speed request 0.0 | RPM Battery volt<br>% Oil press<br>Cool temp | 26.4 ∨<br>6.6 Bar<br>71 °C | ,<br>RUN |
| Close Clutch         | .)   | Engin                                | e Alarm                                      | Fault Reset                | Mode ID  |

Рис. 45 – Настройка подсветки

*Примечание*:

Если вы хотите изменить яркость дисплея, смотрите подраздел <u>Как изменить яркость подсветки</u> дисплея?

# Экран инициализации

Экран инициализации - это экран, который вы сможете увидеть во время процесса инициализации InteliVision 8.

## Дополнительная информация о экране инициализации

Как вы можете видеть на Рис. 47, новая панель информации содержит полезные и важные сведения о InteliVision 8. Эта информация отображается на экране инициализации до установления связи между дисплеем и контроллером. Это значит, вам не нужно подключиться к любому контроллеру, чтобы узнать следующую информацию:

- SW Version
- программная версия установленного ПО аппаратная версия InteliVision
- HW Version
  - дата выпуска установленного ПО
- Release DateSerial Number
  - серийный номер InteliVision
- IVcom SW Version -
  - программная версия коммуникационного модуля InteliVision

<u>Примечание:</u>

Информационная панель видна до окончания процесса инициализации и отображения главного экрана измерений.

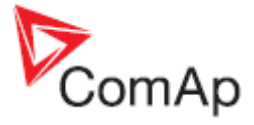

|                       | Communication      |         |                                 |
|-----------------------|--------------------|---------|---------------------------------|
| InteliVis             | ID                 | IGS-N   | т                               |
| - Martine Contraction | ConnectionType:    | CAN     |                                 |
| - Contraction         | Controller Adr.    |         | - Martin                        |
| - Company with        | Terminal Adr.      |         |                                 |
| V Version: 1.2.0.0    | Release Date: 10.1 | 12.2008 | Core Version: 1.0.1 (22.4.2008) |

Рис. 46 – Экран инициализации (стандартный вид) с информацией о IV

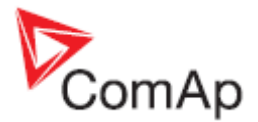

## Поддержка настройки логотипа

Пользователь может использовать на экране инициализации стандартный логотип InteliVision 8 или его собственный индивидуальный логотип. Этот логотип виден только во время процесса инициализации InteliVision.

Индивидуальный логотип может быть импортирован в рамках апгрейда прошивки InteliVision.ivp с использованием IVprog (начиная с версии 1.1).

#### Требования к логотипу:

- Название файла должно быть "*logo.bmp*"
- Он должен быть в формате\*.bmp
- Разрешение 800х510 пикселей
- Глубина цвета до 24 бит

#### Примечание:

Другое название, кроме как "logo.bmp", не поддерживается.

#### <u>Примечание:</u>

Фон фотографии **logo.bmp** был удален из экранов IV info и ControllerInfo из-за риска, что важная информация не будет видна в сочетании с различной цветовой структурой индивидуального logo.bmp.

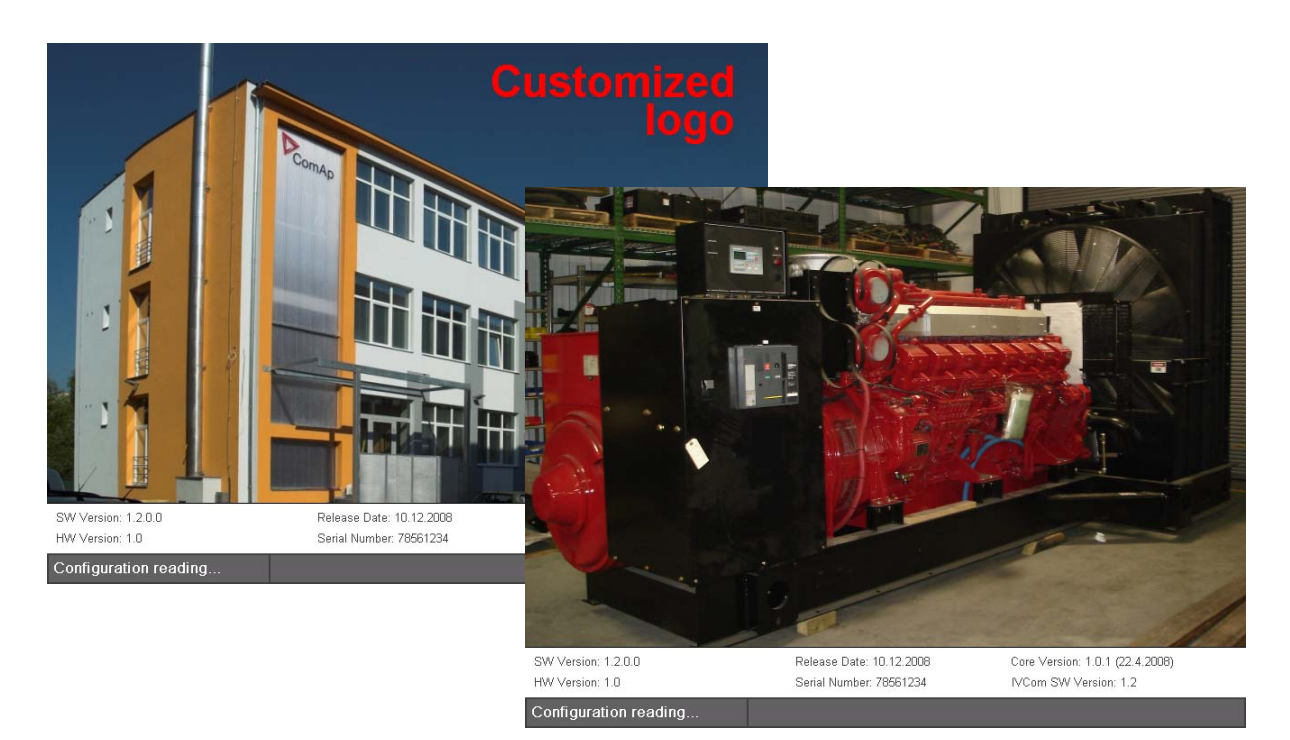

Рис. 47 – Пример индивидуального логотипа

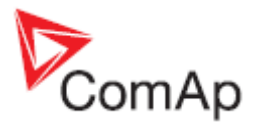

# Изменение экрана

Экран измерений InteliVision 8 определен в конфигурации. Однако, если они не являются удобными для пользователя, пользователь **может немного их видоизменить**. На рисунке 49 Вы можете видеть пример основных изменений экрана.

Пользователь может легко изменить себя экраны с использованием предопределенных команд и фотографий, но он должен придерживаться определенного порядка.

Конфигурация всех экранов, на языке XML и может быть отредактирован в любом текстовом или XML редакторе. Мы рекомендуем пользователю использовать редактор **XML**, из-за **лучшей ориентации** в вводимых кодах (например, редактор **PSPad**). Для получения дополнительной информации, как изменить экраны измерения InteliVision 8 смотрите руководство "InteliVision screen modification guide 2.0.zip, которое можно скачать для зарегистрированных членов клуба ComAp на веб-сайте.

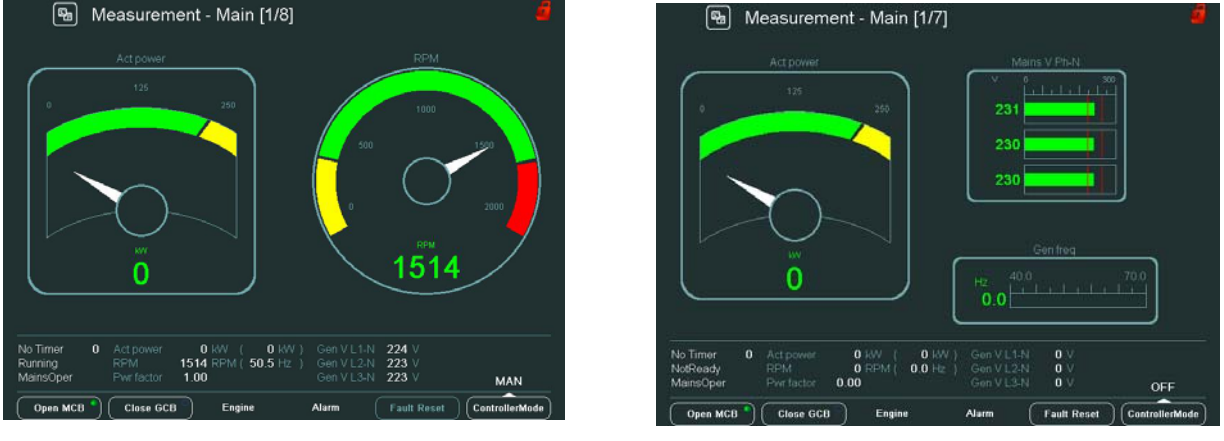

Главный экран измерений

Главный экран измерений после изменения

Figure 48 – Изменение главного окна измерений InteliVision 8

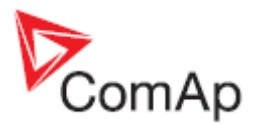

# Технические данные

The device is intended to be used in the engine room or on the engine directly.

## Питание

| Значение                                | Контроль      | IV Дисплей    |
|-----------------------------------------|---------------|---------------|
| Напряжение питания                      | 8-36B         | 8-36B         |
| Ток в зависимости от напряжения питания | 0,4А при 8В   | 1А при 8В     |
|                                         | 0,15А при 24В | 0,35А при 24В |
|                                         | 0,1А при 36В  | 0,25А при 36В |

## Условия эксплуатации

Рабочая температура Температура хранения Время сохранения данных в памяти Класс защиты передней панели Влажность -20...+70°С -30...+80°С 10 лет IP65 95% without condensation IEC/EN 60068-2-30

## Климатические, механические и ЕМС стандарты

InteliVision 8 полностью соответствует стандартам: CE Standard conformity Low Voltage Directive: 2006/95/EC EMC directive: 2004/108/EEC

## Размеры и вес

Габариты

Передняя панель 289,5 x 186мм Задняя крышка 278,60 x 175,6x33,60мм Отверстие для InteliVision 8 178 x 282мм 1600г

#### Bec

## Интерфейс и связь

## Интерфейс RS232

Максимальное расстояние 10м Скорость до 57.6kBd

## Интерфейс RS485

Гальванически развязанный Максимальное расстояние 1000м Скорость до 57.6kBd

InteliVision-1.2.2 Reference Guide ©ComAp – November 2009 InteliVision-1.2.2 Reference Guide.pdf

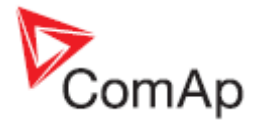

## Интерфейс CAN Bus

Гальванически развязанный Максимальное расстояние линии CAN 200м Скорость 250kBd Номинальный импеданс 120Ом Тип кабеля – витая пара (экранированный)

## Порт USB

USB только для администрирования системы.

## Операционная система

Windows CE

## Дисплей

8" цветной ТFT дисплей с разрешением 800 × 600 пикселей